| ŘÍDÍCÍ jednotka pro                                                                                                    |                                                                                                    |
|----------------------------------------------------------------------------------------------------|----------------------------------------------------------------------------------------------------|
| posovile bially                                                                                                    | GATE AUTOMATIONS                                                                                                    |
| Manuá                                                                                                    | pro instalaci pohonu                                                                                                    |
| <b>80S</b>                                                                                                    |                                                                                                    |
|                                                                                                    |                                                                                                    |
| Multifunkční řídící jednotka pro po                                                                                                    | osuvné brány 230V ac                                                                                                    |
| Displej pro zobrazení průběhu programu<br>Elektronické nastavení síly, pracovní do<br>Možnost automatického programování<br>sekvenční ovládání s elektronickým nas<br>Rychlé opětovné uzavření funkce<br>Funkce částečného otevření pro přístup<br>Prioritní funkce otevření<br>Ochrana před přepětím<br>Možnost druhého rádiového kanálu (vo<br>Integrovaný přijímač 433,92 MHz (64 ko<br>Vstup pro bezpečtnostní lištu 8k2<br>Vlastní diagnostika a diagnostické zpráv | ování a signalizace stavů<br>ov a rychlosti<br>funkcí s amperometrické detekcí překážek nebo<br>tavením síly a zpomalení<br>o chodců<br>litelný modul)<br>odů) kompatibilní dálkové ovládání s pevným kódem, nebo plovoucí kód |
| TECHNICKÉ PARAMETRY                                                                                                    |                                                                                                    |
| kód wrobku                                                                                                    | POROS                                                                                                    |
| Rozměry desky                                                                                                    | 137 x 84 x 37 mm                                                                                                    |
| Rozměry pohonu                                                                                                    | 220 x 290 x 90 mm                                                                                                    |
| Hmotnost desky                                                                                                    | 160g                                                                                                    |
| Napáiecí napětí                                                                                                    | 230V 50-60Hz                                                                                                    |
| Tolerance napálecího napětí                                                                                                    | -10% +20%                                                                                                    |
| Transformátor                                                                                                    | 230/21Vgc-15VA                                                                                                    |
| Hlavní pojistka                                                                                                    | 5 A                                                                                                    |
| Jmenovitý výkon                                                                                                    | 600W                                                                                                    |
| Příkon                                                                                                    | 3,5 A                                                                                                    |
| Příkon při nečinnosti (stand-by                                                                                                    | 30 mA                                                                                                    |
| Napájení maják                                                                                                    | 24Vac, max 20W                                                                                                    |

24 Vdc , max 5W

-20 +50 °C

Napájení příslušenství

Provozní teplota

| Ob      | sah          |                                                             |                 |
|---------|--------------|-------------------------------------------------------------|-----------------|
| 1.      | STRUK        | TURA A POPIS SOUČÁSTÍ                                       | str <b>. 02</b> |
| 2.      | ELEKT        | RICKÉ ZAPOJENÍ                                              | str <b>. 03</b> |
| 3.      | ZAPO         | JENÍ POHONŮ                                                 | str <b>. 05</b> |
|         | 3.1          | SCHÉMA zapojení                                             | str. <b>05</b>  |
|         | 3.2          | NAPÁJENÍ ze sítě zapojení                                   | str. <b>06</b>  |
|         | 3.3          | START flačítko zapojení                                     |                 |
|         | 3.3.<br>3.3. | CASOVAC pripojeni<br>VKLÍČOVÝ spípač připojení              |                 |
|         | 3.4 PÈ       | ŠÍ připojení tlačítka                                       |                 |
|         | 3.5 ST       | Pr tlačíto zapojení                                         | str. <b>07</b>  |
|         | 3.6 FO       | TOBUŇKY zapojení                                            |                 |
|         | 3.6.         | ZAVÍRÁNÍ fotobuněk zapojení                                 |                 |
|         | 3.7 BEZ      | PEČNOSTNÍ LIŠTA zapojení                                    | str. <b>08</b>  |
|         | 3.7.         | ZAVÍRÁNÍ bezpečnostní lišta                                 |                 |
|         | 3.7.2        | 2 OTEVIRANI bezpečnostní lišta                              |                 |
|         | 3.8 MA       | JÁČEK zapojení                                              | str. <b>10</b>  |
|         | 3.9          | AUX/2 RADIO kanál zapojení                                  | str. <b>10</b>  |
| 3.9.    | 1 2 RAD      | DIO KANÁL nastavení str. 10                                 |                 |
|         |              | 3.10.2 SVĚŠTLO nastavení                                    |                 |
|         |              | 3.10.3 INDIKACNI SVETLO nastavení                           |                 |
| 4.      | PROG         |                                                             | str. 11         |
|         | 4.1          | Menu RADIQ                                                  | str. 11         |
|         | 4.2          |                                                             | str. <b>13</b>  |
|         | 4.2.         |                                                             |                 |
|         |              | VÝCHOZÍ programování str. 14                                |                 |
|         | 4.2.2        | obnovení V <b>ÝCHOZÍHO NASTAVENÍ</b>                        | str. <b>15</b>  |
|         |              | OTEVIRACI RAMENO<br>KLOUBOVÉ RAMENO                         |                 |
|         |              | AUTOMATIZOVANÉ OTEVŘENÍ DO KOLA                             |                 |
|         | 4.3          | SÍLA MOTORU menu                                            | str. <b>17</b>  |
|         |              | NASTAVENI SILY - MOTOR 1<br>NASTAVENÍ SÍLY - MOTOR 2        |                 |
|         |              | DETEKTE překážky - MOTOR1                                   |                 |
|         |              | DETEKCE překážky - MOTOR 2                                  |                 |
|         | 4.4          | SPECIÁLNÍ FUNKCE menu                                       | str. <b>19</b>  |
|         |              |                                                             |                 |
|         |              | 7POMALENÍ                                                   |                 |
|         |              | TEST FOTOBUNKY                                              |                 |
|         |              | SEPNUTÍ ZÁMKUstr. <b>21</b>                                 |                 |
|         |              | SOFT START                                                  |                 |
|         |              | RYCHLE ZAVIRANI<br>IEDNO KŘÍDI O str. <b>22</b>             |                 |
|         |              | EXTERNÍ TLAČÍTKO                                            |                 |
|         |              | TEST MOTORU<br>DOKONČENÍ ZAVÍRÁNÍ                           |                 |
|         |              | DOKONČENÍ OTEVÍRÁNÍ                                         |                 |
|         |              | BLIKÁNÍ MAJÁKU                                              |                 |
|         |              | PRIME OVLADANI BRANYstr. 24                                 |                 |
|         | 4.5          | CASOVANI menu                                               | str. <b>25</b>  |
|         |              | PAUZA pro pěší zavírání                                     |                 |
|         |              | ČASOVÁ PAUZA str. <b>26</b>                                 |                 |
|         |              | ČASOVÁ PAUZA - pěší                                         |                 |
|         |              | PRACOVNÍ DOBA - motor 1                                     |                 |
|         |              | PRACOVNÍ DOBA - motor 2str. 27                              |                 |
|         |              | ČAS ZPOMALENI - MOTOR I<br>ČAS ZPOMALENÍ - motor 2 str. 28  |                 |
|         |              | ČAS OTEVŘENÍ pro chodce                                     |                 |
|         | 4.6          | PŘÍDAVNÁ ZAŘÍZENÍ zapojení                                  | str. <b>29</b>  |
|         |              | BEZPEČNOSTNÍ TLAČÍTKO                                       |                 |
|         |              | FOTOBUNKY VSTUP při zavrení<br>FOTOBUŇKY VSTUP při otevření |                 |
| F       | 000          |                                                             | at- 00          |
| 5.<br>7 | ODSI         | KANUVANI FKUBLEMU                                           |                 |
| 0.<br>7 |              |                                                             |                 |
| 1.      |              |                                                             |                 |
| prilo   |              | I ADVIKA MENU PROGRAMOVANI                                  |                 |
| prilo   | na 2         | CE potvrzeni                                                |                 |

#### STRUKTURA A POPIS SOUČÁSTÍ 1.

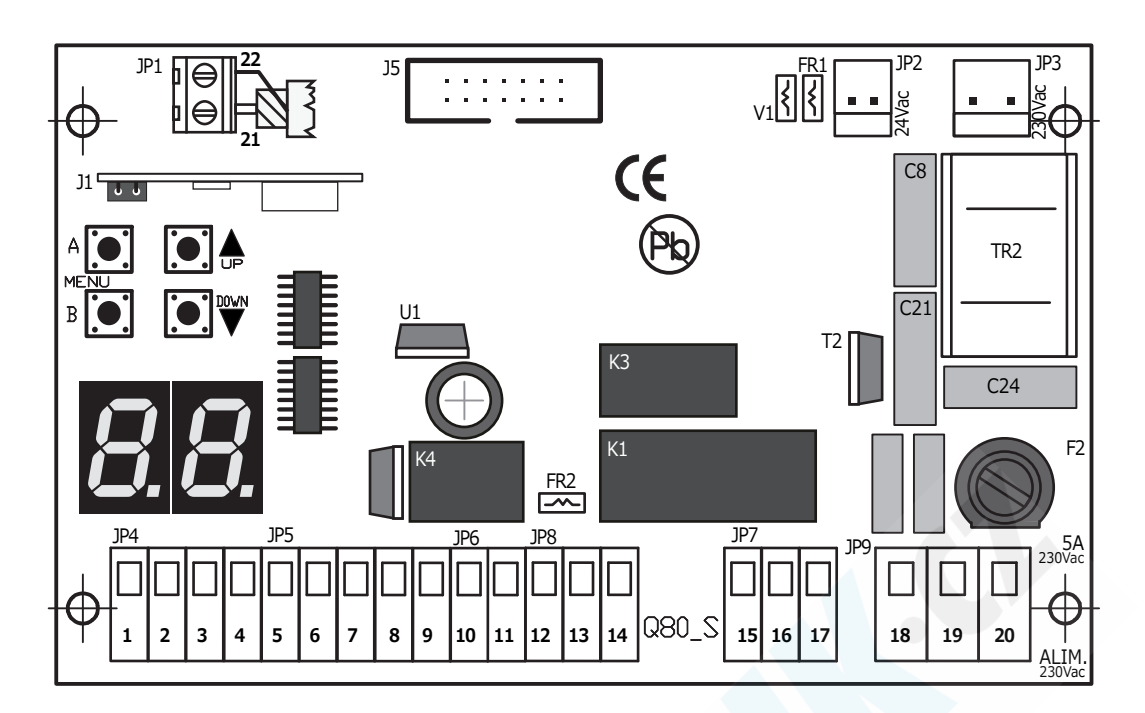

| DISPLAY  | zobrazovací displej                          |
|----------|----------------------------------------------|
| J1       | rádiový modul                                |
| J5       | konektor pro přídavné moduly                 |
| F2       | pojistka 230V 5A                             |
| FR1      | vratná pojistka 24V 1.6A                     |
| FR2      | vratná pojistka 24V 0,6A                     |
| V1       | varistor sekundární                          |
| K1/K3    | relé motoru                                  |
| K4       | relé maják                                   |
| TR2      | filtr                                        |
| JP1      | svorka EXTERNÍ ANTÉNA                        |
| JP2      | sekundární konektor 24V ac                   |
| JP3      | primární konektor 230V ac                    |
| JP4      | OVLÁDACÍ vstupní svorka                      |
| JP5      | vstupní svorka NAPÁJENÍ a kontakty FOTOBUNĚK |
| JP6      | vstupní svorka MAJÁK                         |
| JP7      | vstupní svorka MOTOR                         |
| JP8 vstu | pní svorka LIMIT VSTUP                       |
| JP9      | vstupní svorka NAPÁJENÍ 230V/UZEMĚNÍ         |

## **PROGRAMOVACÍ TLAČÍTKA**

| A | ENTER / výběr menu                             |  |  |  |
|---|------------------------------------------------|--|--|--|
| В | EXIT/VÝSTUP                                    |  |  |  |
|   | NAHORU nebo START ovládání (mimo programování) |  |  |  |
|   | DOLŮ nebo CHODEC START (mimo programování)     |  |  |  |

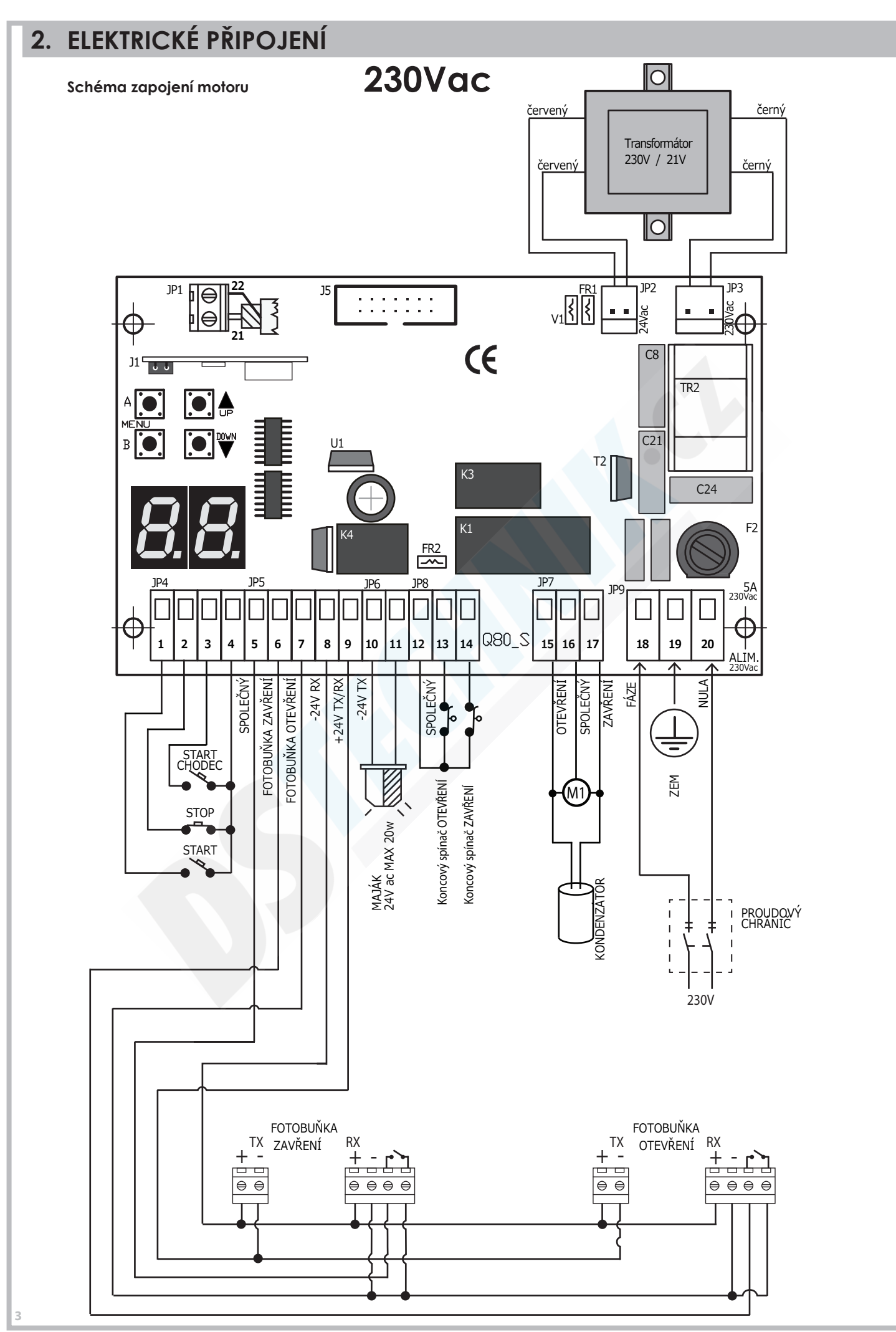

PROTECO S.r.I. zastoupení pro ČR - DSTECHNIK.CZ s.r.o. Českobrodská 444, Praha 9, 190 12, tel. +420 777 338 228, 387 206 656, info@dstechnik.cz, www.dstechnik.cz

**STECHNIK.** 

# DSTECHNIK.CZ

16

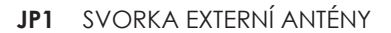

21 anténní kabel (SIGNÁL) 22 anténní kabel (STÍNĚNÍ)

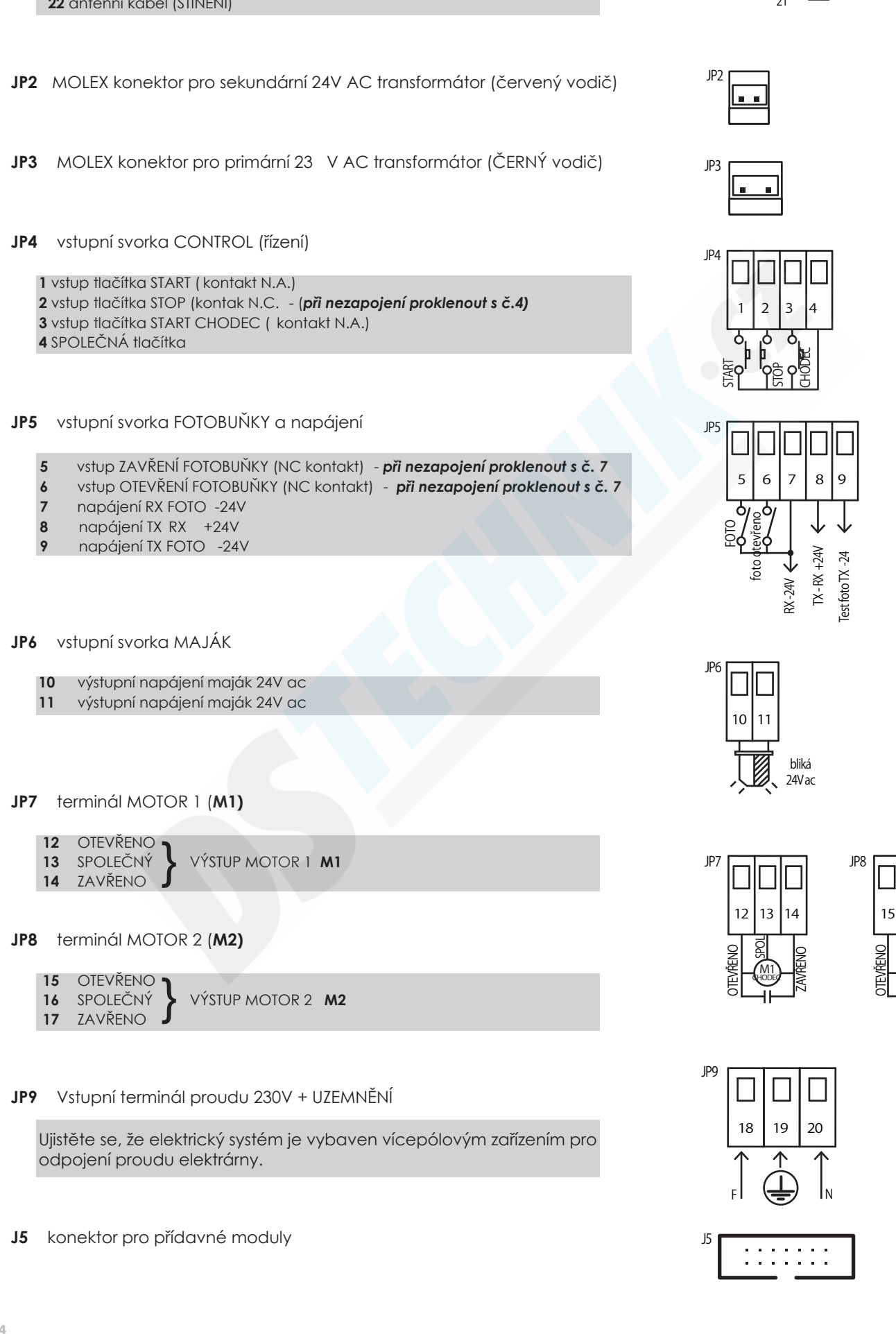

## 3. ZAPOJENÍ POHONŮ

Zkontrolujte zapojení motoru dle směru otevírání hradla

#### Otevírání brány z leva do PRAVA (pohled z pozemku)

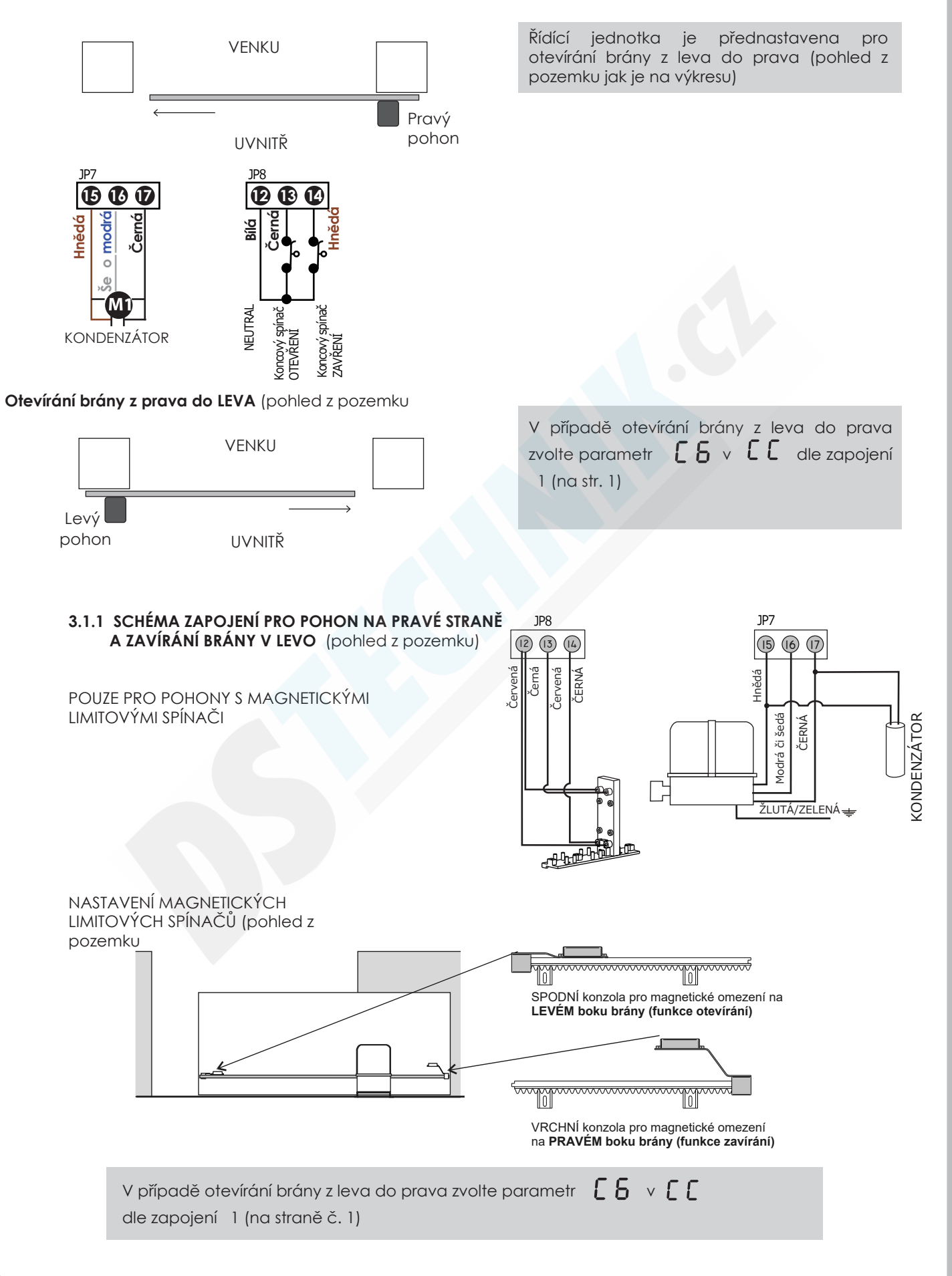

#### 3.2 PŘIPOJENÍ NAPÁJENÍ ZE SÍTĚ

Přívodní napájecí kabel ze sítě do řídící jednotky musí být opatřen vícepólovým vypínačem pro odpojení sítě dle příslušné hodnoty proudu.

Připojte napájení 230V na svorky **18-19-20** terminál JP9, podle schématu (18 FÁZE a 20 NULA)

![](_page_6_Figure_3.jpeg)

IP9

## 3.3 PŘIPOJENÍ TLAČÍTKA START

Tlačítko **START** můžete připojit na svorky **1 a 4** terminálu **JP4** (N.A. kontakt)

Další tlačítko START může být připojeno paralelně (N. A. kontakt)

![](_page_6_Figure_7.jpeg)

#### 3.3.1 PŘIPOJENÍ HODIN (ČASOVAČ)E S FUNKCÍ TRVALÝ START

K zařízení je možné připojit hodiny (časovač) (N. A. kontakt) na svorky **1** a **4** terminálu **JP4**.

![](_page_6_Figure_10.jpeg)

#### 3.3.2 PŘIPOJENÍ KLÍČOVÉHO SPÍNAČE

K zařízení lze připojit klíčový spínač (N. A. kontakt) s funkcí START na svorky 1 a 4 terminálu JP4.

![](_page_6_Figure_13.jpeg)

#### 3.4 PŘIPOJENÍ TLAČÍTKA PRO PĚŠÍ

Tlačítko Start chodec (N. A.) můžete připojit na svorky 3-4 terminálu **JP4**.

Více tlačítek Start chodec může být připojeno paralelně.

![](_page_6_Picture_17.jpeg)

### 3.5 PŘIPOJENÍ TLAČÍTKA STOP NOUZOVÉ TLAČÍTKO

Tlačítko STOP (kontakt tlačítka NC) připojte k terminálům číslo **2-4** na svorkovnici **JP4**. Další bezpečtnostní tlačítka STOP je možné připojit do série (NC kontakt).

![](_page_7_Picture_2.jpeg)

3.6

Připojení tlačítka STOP pro nouzové vypnutí je důležité pro bezpečnost osob a majetku

Pozn.: Chcete-li dočasně vypnout tlačítko Stop během instalace, použijte parametr **P I** a vyberte **() ()** VSTUP BEZ FUNKCE.

![](_page_7_Figure_5.jpeg)

12Vdc

24Vdc 24Vca

## 3.6.1 Fotobuňka pro bezpečné ZAVÍRÁNÍ Napájejte fotobuňky přes výstupy 7-8-9 svorkovnice JP5. Připojte kontakt fotobuňky (N.C. ke svorkám 5-7 na svorkovni-ci JP5. Dodatečný pár fotobuněk může být připojen prostřednictvím připojení do SÉRIE (N.C.)

PŘIPOJENÍ FOTOBUNĚK

Překážka, která zakrývá rozsah fotobuněk během závěrečné fáze, způsobuje STOP automatizace a manévrovací zvrat 1,5 sekundy později.

Stínění fotobuněk během otevírání neovlivňuje běžný cyklus automatizace.

![](_page_7_Picture_10.jpeg)

Pro zaji tění bezpečnosti osob a objekt je nezbytné instalo vat nejméně 1 pár fotobuněk pro bezpečnost uzavření.

Poznámka Chcete-li dočasně deaktivovat uzavřené bezpečnostní fotobunky postupujte pouze v průběhu instalace a nastavte parametr VSTUP DEAKTIVOVÁN. P200

![](_page_7_Figure_13.jpeg)

**RF36** 

#### 3.6.2 Fotobuňka pro bezpečné OTEVÍRÁNÍ

Napájejte fotobuňky přes výstupy 7-8-9 svorkovnice JP.

Připojte kontakt fotobuňky (N.C.) ke svorkám 6-7 na svorkovni-ci JP5.

Dodatečný pár fotobuněk může být připojen prostřednictvím připojení do SÉRIE (N.C.).

Překážka, která ztlumí paprsek FOTOBUNĚK během fáze otevření, způsobuje okamžitý STOP manévru.

Automatizace pokračuje v operaci otevírání, jakmile je akční rádius z fotobuněk volný.

Pro bezpečnost osob a předmět je nezbytné nainstalovat nejméně 1 pár fotobuněk pro OTEVŘENÍ.

Poznámka Chcete-li dočasně vypnout otevírání bezpečnostních fotobuněk, postupujte pouze během fáze instalace a zvolte možnost VYPNUTO

ΡQ

![](_page_7_Figure_22.jpeg)

![](_page_7_Figure_23.jpeg)

#### 3.7 BEZPEČNOSTNÍ KONTAKTNÍ LIŠTA zapojení

3.7.1 ZAVÍRÁNÍ Mechanické bezpečnostní lišty
Zapojte ZAVÍRÁNÍ BEZPEČNOSTNÍ ..... do svorek 5
9 na JP5 svorkovnici.

Pokud lišta detekuje jakoukoliv překážku, během **ZAVÍRÁNÍ** brány, automaticky **ZASTAVÍ** a **ZMĚNÍ SMĚR** brány.

Pokud se překázka vyskytne mezi bezpečnostní lištou při **OTEVÍRÁNÍ** brány nic se nestane.

**3.7.2 OTEVÍRÁNÍ Mechanické bezpečnostní lišty** Zapojte OTEVÍRÁNÍ BEZPEČNOSTNÍ ZÁBRANY do svorek dle **6 9** na **JP5** svornovnice.

Pokud lišta detekuje překážku při **OTEVÍRÁNÍ** brány, automaticky se **ZASTAVÍ** a **ZMĚNÍ** směr brány během 3 sekund.

Pokud je překážka zaznamenána během **ZAVÍRÁNÍ** brány, tak to nemá vliv.

N.C.

5 6

3

8

9

**Mechanická BEZPEČNOSTNÍ LIŠTA FOTOBUŇKY** Zapojte (Mechanickou BEZPEČNOSTNÍ LIŠTU do příjímače fotobuňky (N.C. kontakt)

Pokud lišta detekuje jakoukoliv překážku, během **ZAVÍRÁNÍ** brány, automaticky **ZASTAVÍ** a **ZMĚNÍ SMĚR** brány.

Pokud se překázka vyskytne mezi lištou při **OTEVÍRÁNÍ** brány nic se nestane.

![](_page_8_Figure_11.jpeg)

#### Mechanická BEZPEČNOSTNÍ LIŠTA FOTOBUŇLY

Zapojte (Mechanickou BEZPEČNOSTNÍ LIŠTU k přijímači fotobunky (N.C. kontakt)

Pokud lišta detekuje překážku během OTEVÍRÁNÍ brány, automaticky se ZASTAVÍ a ZMĚNÍ směr brány během 3 sekund.

Pokud je překážka zaznamenána během ZAVÍRÁNÍ brány, tak to nemá vliv.

![](_page_8_Figure_16.jpeg)

#### 3.7.3 ZAVÍRÁNÍ BEZPEČNOSTNÍ LIŠTY 8K2 typ

Zapojte ZAVÍRÁNÍ LIŠTY 8K2 do svorek **5-9** a **JP5** svorkovnici.

Ujistěte se, že máte nastavené P2 v PP menu je zvolena

Pokud lišta detekuje jakoukoliv překážku, během **ZAVÍRÁNÍ** brány, automaticky **ZASTAVÍ** a **ZMĚNÍ SMĚR** brány.

Pokud je překážka zaznamenána během **ZAVÍRÁNÍ** brány, tak to nemá vliv.

![](_page_9_Picture_5.jpeg)

**3.7.OTEVÍRÁNÍ bezpečnostní lišta 8K2 typ** Zapojte OTEVÍRÁNÍ BEZPEČNOSTNÍ LIŠTY 8K2 do svorek **6-9** na **JP5** svorkovnici.

Ujistěte se, že je zvolen parametr P3 v PPmenu na hodnotě 0.3

Pokud lišta detekuje překážku při **OTEVÍRÁNÍ** brány, automaticky se **ZASTAVÍ** a **ZMĚNÍ** směr brány během 3 sekund.

Pokud se překázka vyskytne mezi bezpečnostní lištou při **OTEVÍRÁNÍ** brány nic se nestane.

#### BEZPEČNOSTNÍ LIŠTA 8K2 FOTOBUŇKY

Zapojte 8K2 bezpečnostní lištu do přijímače fotobuňky (N.C. kontakt)

Ujistěte se, že je zvolena hodnota **N 2** .

P2 v PP menu

Pokud lišta detekuje jakoukoliv překážku, během **ZAVÍRÁNÍ** brány, automaticky **ZASTAVÍ** a **ZMĚNÍ SMĚR** brány.

Pokud je překážka zaznamenána během **ZAVÍRÁNÍ** brány, tak to nemá vliv.

![](_page_9_Picture_16.jpeg)

#### BEZPEČNOSTNÍ LIŠTAK2 FOTOBUŇKY

Zapojte K2 bezpečnostní lištu do přijímače fotobuňky (N.C. kontakt)

Ujistěte se, že je zvolen parapetr **P3** v **PP** menu na hodnotě

Pokud lišta detekuje překážku během **OTEVÍRÁNÍ** brány, automaticky se **ZASTAVÍ** a **ZMĚNÍ** směr brány během 3 sekund.

Pokud je překážka zaznamenána během **ZAVÍRÁNÍ** brány, tak to nemá vliv.

![](_page_9_Figure_22.jpeg)

![](_page_10_Figure_0.jpeg)

**TECHN** 

. ດ

| <b>4</b> .                                                 | PROGRAMOVÁN                                                                                                    | Í                                                      |                                                                                                    |                                |
|------------------------------------------------------------|----------------------------------------------------------------------------------------------------|--------------------------------------------------------|----------------------------------------------------------------------------------------------------|--------------------------------|
|                                                            |                                                                                                    | Displei                                                | Popis funkce                                                                                                    |                                |
|                                                            | pro VSTUP do MENU                                                                                                    | 88                                                     | Menu RÁDIO                                                                                                    |                                |
|                                                            |                                                                                                    |                                                        | Menu PROGRAMOVÁNÍ                                                                                                    |                                |
|                                                            | <b>™</b> posunutí                                                                                                    | FF                                                     | Menu SÍLA MOTORU CITLIVOST                                                                                                    |                                |
|                                                            | notvrzoní                                                                                                    | HН                                                     | Menu SPECIÁLNÍ funkce                                                                                                    |                                |
| A . <b>.</b> .                                             | porvizeni                                                                                                    | LL                                                     | Menu ČASOVAČ                                                                                                    |                                |
| B 🚺 I                                                      | EXIT                                                                                                    | PP                                                     | Menu VSTUPY                                                                                                    |                                |
|                                                            |                                                                                                    | UU                                                     | 📙 🛿 Počitadlo (00.00.00 délka čísel max 99.99.99)                                                                                                    |                                |
| Přístroj je<br>Před zah<br>Po uložer<br>kódem. \<br>pevným | určen pro použití s rádiovýr<br>ájením programování je po<br>ní prvního dálkového ovlada<br>V případě, že první v pamět<br>kódem ani případný reset. | n dálkovýr<br>třeba určit<br>ače s pevr<br>i je dálkov | n ovládáním s pevným kódem, nebo plovoucím kódem.<br>typ dálkového ovládání, které bude použito.<br>ným k dem je možné ovládání jednotky pouze ovladačem<br>é ovládání s plovloucím kódem, není možné ovládání ovlac | s pevným<br>lačem s            |
| 4.1 8                                                      | 🖁 menu RÁDIO dálkov                                                                                                    | vé ovládo                                              | ání                                                                                                    |                                |
| Můžete u                                                   | ıložit až 64 různých kódů rá                                                                                                    | dia.                                                   |                                                                                                    |                                |
| Stickpäta                                                  |                                                                                                    |                                                        |                                                                                                    |                                |
| SIISKIIEIE                                                 |                                                                                                    |                                                        |                                                                                                    |                                |
| stiskněte                                                  | tlačíko A pro vs                                                                                                    | stup do me                                             | enu RADIO na displeji se zobrazí 🗖 🗕                                                                                                    |                                |
| pomocí t                                                   | tlač. 💽 🛔 🚺 🖤 vyk                                                                                                    | perte polož                                            | ίκυ v menu                                                                                                    |                                |
| 8   UI                                                     | ložení nového ovladač                                                                                                    | e s tlačí                                              | łkem START                                                                                                    |                                |
| 1                                                          | Pomocí tlač. 💽 🏚 🚺                                                                                                    | proch                                                  | ázejte menu, až se na displeji zobrazí                                                                                                    | 81                             |
| 2                                                          | Nyní stiskněte a podržte<br>A [] tlačítko na řídící<br>Na displeji se ukáže na j                                                                     | tlačítko do<br>jednotce.<br>aké pozici                 | álkového ovládání a stiskněte současně<br>je uložen nový rád <mark>iov</mark> ý kód ovladače.                                                                                                    | 0  <br>0 2<br>6 4 (max         |
| 3                                                          | Pokud se na displeji zob<br>znamená to, že je pamě                                                                                                   | razí iniciály<br>ě zaplněn                             | á a nelze uložit nový kód.                                                                                                    | FL                             |
| C                                                          | Dpakujte kroky 1 a 2 pro ulo                                                                                                    | žení dalšíc                                            | h dálkových ovladačů s funkcí START.                                                                                                    |                                |
| 4                                                          | Stiskněte tlačítko B 💽 pr                                                                                                    | ro návrat c                                            | lo předchozí nabídky,                                                                                                    |                                |
|                                                            | Potom znovu stiskr                                                                                                    | něte tlačítk                                           | o 🛛 🕫 dokud se na displeji neobjeví                                                                                                    | <b>5 d</b>                     |
|                                                            | nebo počkejte (20 sek                                                                                                    | kund) dok                                              | ud se automaticky neukončí programování.                                                                                                    |                                |
|                                                            |                                                                                                    |                                                        |                                                                                                    |                                |
| 82                                                         | Uložení dálkového o                                                                                                    | vládání                                                | s funkcí PĚŠÍ PRŮCHOD START                                                                                                    |                                |
| 1                                                          | Pomocí tlač 💽 🛔 💽                                                                                                    | proc                                                   | cházejte menu, až se na displeji zobrazí                                                                                                    | 82                             |
| 2                                                          | Nyní stiskněte a podržte<br>tlačítko A 💽 na řídící jec<br>Na displeji se ukáže na j                                                                  | tlačítko do<br>Inotce.<br>aké pozici                   | álkového ovládání a stiskněte současně<br>je uložen nový rádiový kód ovladače.                                                                                                    | 0  <br>0 2<br>6 4 (max)        |
| 3                                                          | Pokud se na displeji zob<br>znamená to, že je pamě                                                                                                   | razí iniciály<br>ěť zaplněr                            | ,<br>ná a nelze uložit nový kód.                                                                                                    | FL                             |
| Op                                                         | pakujte kroky 1 a 2 pro ulože                                                                                                    | ní dalších                                             | dálkových ovladačů s funkcí START.                                                                                                    |                                |
| 4                                                          | Stiskněte tlačítko B<br>Potom znovu stisknět                                                                                                    | pro<br>e tlačítko                                      | návrat do předchozí nabídky,<br>Bodokud se na displeji neobjeví                                                                                                    | <b>5 d</b><br>(parametr uložen |
|                                                            | nebo počkejte (20 sek                                                                                                    | (und) dok                                              | ua se automaticky neukonci programování.                                                                                                    |                                |

| •   | Uložení kódu DRUHÝ RÁDIOVÝ KANÁL                                                                                                    |                                 |
|-----|----------------------------------------------------------------------------------------------------|---------------------------------|
|     | Je třeba nainstalovat (volitelný) AUX rádivý modul                                                                                                    |                                 |
| 1   | Pomocí tlač. 💽 🛔 💽 🖤 procházejte menu, až se na displeji zobrazí                                                                                                    | 83                              |
| 2   | Nyní stiskněte a <b>podržte tlačítko dálkového ovládání</b> a stiskněte současně<br>tlačítko <sup>4</sup> 💽 na řídící jednotce.<br>Na displeji se ukáže na jaké pozici je uložen nový rádiový kód ovladače.            | 0  <br>0 2<br>6 4 (max)         |
| 3   | Pokud se na displeji zobrazí iniciály<br>znamená to, že je pamě zaplněná a nelze uložit nový kód.                                                                                                    | FL                              |
| Dpa | kujte kroky 1 a 2 pro uložení dalších kódů pro druhý rádiový kanál.                                                                                                    |                                 |
| 4   | Stiskněte tlačítko <sup>B</sup> pro návrat do předchozí nabídky,<br>Potom znovu stiskněte tlačítko <sup>B</sup> dokud se na displeji neobjeví<br>nebo počkejte (20 sekund) dokud se automaticky neukončí programování. | <b>5 ď</b><br>(parametr uložen) |
|     |                                                                                                    |                                 |
|     | Odstranění uloženého kódu dálkového ovladače                                                                                                    |                                 |
| 1   | Pomocí tlač. 🂽 🌲 💽 🖤 procházejte menu, až se na displeji zobrazí                                                                                                    | ጸЧ                              |
| 2   | Stiskněte tlačítko 🔊 pro potvrzení                                                                                                    |                                 |
| 3   | Pomocí tlač 🏹 🌲 vyberte pozici kódu dálkového ovladače,<br>který má být vymazán                                                                                                    | 0102<br>64                      |
| 4   | Stiskněte a podržte tlačítko A po dobu asi 10 sekund, dokud se na displeji nezobrazí                                                                                                    | Sd                              |
|     | Uvolněte tlačítko A 💽 řídící jednotka se vrátí do pohotovostního režimu Stand-by                                                                                                    |                                 |
| Po  | ostup opakujte pro vymazání dalších uložených kódů.                                                                                                    |                                 |
|     | Stiskněte tlačítko <sup>B</sup> pro návrat do předchozí nabídky,<br>Potom znovu stiskněte tlačítko B dokud se na displeji neobjeví                                                                                     | <b>5 d</b><br>(parametr uložen) |
|     | nebo počkejte (20 sekund) dokud se automaticky neukončí programování.                                                                                                    |                                 |
|     |                                                                                                    |                                 |
| 1   | Vymazání všech uložených rádiových kódů                                                                                                    |                                 |
| 1   | Pomocí tlač. 💽 🌲 🛛 🖤 procházejte menu, až se na displeji zobrazí                                                                                                    | 85                              |
| 2   | Stiskněte a podržte tlačítko A po dobu asi 10 sekund, dokud se na displeji nezobrazí                                                                                                    | Sð                              |
| 3   | Uvolněte tlačítko A řídící jednotka se vrátí do pohotovostního režimu Stand-by                                                                                                    |                                 |
| 4   | Stiskněte tlačítko <sup>B</sup> pro návrat do předchozí nabídky,<br>Potom znovu stiskněte tlačítko B O dokud se na displeji neobjeví                                                                                   | <b>5 d</b><br>(parametr uložen) |
|     |                                                                                                    |                                 |

| E           | L Menu PROGRAMOVANI                                                                                                    |                               |
|-------------|----------------------------------------------------------------------------------------------------|-------------------------------|
| e tla       | čítko 🗚 💽 a pomocí tlačítek 💽 🖨 💽 🖤 zvolte menu 🛛 🕻 🕻                                                                                                    |                               |
| nutí        | m tlačítka <sup>A</sup> 💽 vstoupíte do menu PROGRAMOVÁNÍ na displeji se zobrazí 🕻 🗕                                                                                                    |                               |
| tlač        | ítek ● A ● W zvolte požadováné podmenu                                                                                                    |                               |
|             |                                                                                                    |                               |
| 4           | 2 1 Volba režimu PROGRAMOVÁNÍ                                                                                                    |                               |
| A           | UTOMATICKÉ PROGRAMOVÁNÍ s funkcí DETEKCE PŘEKÁŽEK                                                                                                    |                               |
|             | Postup pro AUTOMATICKÉ PROGRAMOVÁNÍ Řídící jednotka automaticky nastaví čas manévru, síly a úrovně citlivosti pro barometrickou detekční funkci.                                                                                                    |                               |
| 1           | Pomocí tlačítek 💽 🌲 💽 🖤 přejděte na nabídku, dokud se na displeji nezobrazí                                                                                                    | C I                           |
| 2           | Podržte tlačítko<br>Na začátku automatického programování brány<br>otevře se asi na 3-5 sekund (z libovolné pozice)<br>přestane a začne se zavírat<br>po dokončení uzavření se cyklus obnoví a provede úplný cyklus zavírání.                                                                                                    |                               |
| 3           | V tomto okamžiku řídicí jednotka automaticky detekuje a uloží parametry potřebné pro prov                                                                                                    | OZ.                           |
|             |                                                                                                    |                               |
| 4           | Stiskněte tlačítko 🕫 💽 pro návrat do předchozího menu,                                                                                                    | 5.4                           |
| 4<br>F      | Stiskněte tlačítko <b>B</b> pro návrat do předchozího menu,<br>potom stiskněte znovu tlačítko <b>B</b> dokud se na displeji nezobrazí<br>nebo počkejte (20 sekund) pro automatické ukončení programování.<br>?okud potřebujete dále měnit citlivost na detekci překážek, podívejte se na nastavení síly moto<br>ásledujte nastavení <b>F 3</b> v menu síly (FORCE) <b>F F</b>               | <b>5 d</b><br>(parametr ulože |
| 4<br>F<br>N | Stiskněte tlačítko <b>B</b> pro návrat do předchozího menu,<br>potom stiskněte znovu tlačítko <b>B</b> dokud se na displeji nezobrazí<br>nebo počkejte (20 sekund) pro automatické ukončení programování.<br>Pokud potřebujete dále měnit citlivost na detekci překážek, podívejte se na nastavení síly moto<br>ásledujte nastavení <b>F 3</b> v menu síly (FORCE) <b>F F</b>               | <b>5 d</b><br>(parametr ulože |
| 4<br>F      | Stiskněte tlačítko <b>B</b> pro návrat do předchozího menu,<br>potom stiskněte znovu tlačítko <b>B</b> dokud se na displeji nezobrazí<br>nebo počkejte (20 sekund) pro automatické ukončení programování.<br>?okud potřebujete dále měnit citlivost na detekci překážek, podívejte se na nastavení síly moto<br>ásledujte nastavení <b>F 3</b> v menu síly (FORCE) <b>F F</b>               | <b>5 d</b><br>(parametr ulože |
| 4<br>F      | Stiskněte tlačítko <b>B</b> pro návrat do předchozího menu,<br>potom stiskněte znovu tlačítko <b>B</b> dokud se na displeji nezobrazí<br>nebo počkejte (20 sekund) pro automatické ukončení programování.<br>Okud potřebujete dále měnit citlivost na detekci překážek, podívejte se na nastavení síly moto<br>ásledujte nastavení <b>F 3</b> v menu síly (FORCE) <b>F F</b>                | (parametr ulože               |
| 4<br>F      | Stiskněte tlačítko <b>B</b> pro návrat do předchozího menu,<br>potom stiskněte znovu tlačítko <b>B</b> dokud se na displeji nezobrazí<br>nebo počkejte (20 sekund) pro automatické ukončení programování.<br>Pokud potřebujete dále měnit citlivost na detekci překážek, podívejte se na nastavení síly moto<br>ásledujte nastavení <b>F 3</b> v menu síly (FORCE) <b>F F</b>               | <b>5 d</b><br>(parametr ulože |
| 4<br>F<br>N | Stiskněte tlačítko <b>B</b> pro návrat do předchozího menu,<br>potom stiskněte znovu tlačítko <b>B</b> dokud se na displeji nezobrazí<br>nebo počkejte (20 sekund) pro automatické ukončení programování.<br>Pokud potřebujete dále měnit citlivost na detekci překážek, podívejte se na nastavení síly moto<br>ásledujte nastavení <b>F3</b> v menu síly (FORCE) <b>FF</b>                 | <b>Sd</b><br>(parametr ulože  |
| 4<br>F      | Stiskněte tlačítko <b>B</b> pro návrat do předchozího menu,<br>potom stiskněte znovu tlačítko <b>B</b> dokud se na displeji nezobrazí<br>nebo počkejte (20 sekund) pro automatické ukončení programování.<br>Pokud potřebujete dále měnit citlivost na detekci překážek, podívejte se na nastavení síly moto<br>ásledujte nastavení <b>F3</b> v menu síly (FORCE) <b>FF</b>                 | <b>Sd</b><br>(parametr ulože  |
| 4<br>F<br>N | Stiskněte tlačítko <b>B</b> pro návrat do předchozího menu,<br>potom stiskněte znovu tlačítko <b>B</b> dokud se na displeji nezobrazí<br>nebo počkejte (20 sekund) pro automatické ukončení programování.<br>Pokud potřebujete dále měnit citlivost na detekci překážek, podívejte se na nastavení síly moto<br>pásledujte nastavení <b>F3</b> v menu síly (FORCE) <b>FF</b>                | (parametr ulože               |
| 4<br>F<br>N | Stiskněte tlačítko <b>B</b> pro návrat do předchozího menu,<br>potom stiskněte znovu tlačítko <b>B</b> o dokud se na displeji nezobrazí<br>nebo počkejte (20 sekund) pro automatické ukončení programování.<br><sup>2</sup> okud potřebujete dále měnit citlivost na detekci překážek, podívejte se na nastavení síly moto<br>ásledujte nastavení <b>F 3</b> v menu síly (FORCE) <b>F F</b> | (parametr ulože               |
| 4<br>F<br>N | Stiskněte tlačítko s pro návrat do předchozího menu,<br>potom stiskněte znovu tlačítko s dokud se na displeji nezobrazí<br>nebo počkejte (20 sekund) pro automatické ukončení programování.<br><sup>2</sup> okud potřebujete dále měnit citlivost na detekci překážek, podívejte se na nastavení síly moto<br>ásledujte nastavení F3 v menu síly (FORCE) FF                                 | S d<br>(parametr ulože        |
| 4<br>F      | Stiskněte tlačítko s pro návrat do předchozího menu,<br>potom stiskněte znovu tlačítko s dokud se na displeji nezobrazí<br>nebo počkejte (20 sekund) pro automatické ukončení programování.<br>Pokud potřebujete dále měnit citlivost na detekci překážek, podívejte se na nastavení síly moto<br>ásledujte nastavení F3 v menu síly (FORCE) FF                                             | S d<br>(parametr uložei       |
| 4<br>F<br>N | Stiskněte tlačítko se pro návrat do předchozího menu,<br>potom stiskněte znovu tlačítko<br>nebo počkejte (20 sekund) pro automatické ukončení programování.<br>'okud potřebujete dále měnit citlivost na detekci překážek, podívejte se na nastavení síly moto<br>ásledujte nastavení<br>F3 v menu síly (FORCE) FF                                                                          | S d<br>(parametr uložei       |
| 4<br>F      | Stiskněte tlačítko se pro návrat do předchozího menu,<br>potom stiskněte znovu tlačítko se moleci programování.<br>nebo počkejte (20 sekund) pro automatické ukončení programování.<br>Pokud potřebujete dále měnit citlivost na detekci překážek, podívejte se na nastavení síly moto<br>ásledujte nastavení F3 v menu síly (FORCE) FF                                                     | S d<br>(parametr uložei       |
| 4           | Stiskněte tlačítko ≱ i pro návrat do předchozího menu,<br>potom stiskněte znovu tlačítko ≱ i dokud se na displeji nezobrazí<br>nebo počkejte (20 sekund) pro automatické ukončení programování.<br>Pokud potřebujete dále měnit citlivost na detekci překážek, podívejte se na nastavení síly moto<br>ásledujte nastavení F3 v menu síly (FORCE) FF                                         | S d<br>(parametr ulože<br>DrU |
| 4           | Stiskněte tlačítko s pro návrat do předchozího menu,<br>potom stiskněte znovu tlačítko s dokud se na displeji nezobrazí<br>nebo počkejte (20 sekund) pro automatické ukončení programování.<br>Pokud potřebujete dále měnit citlivost na detekci překážek, podívejte se na nastavení síly moto<br>ásledujte nastavení F3 v menu síly (FORCE) F F                                            | S d<br>(parametr ulože<br>pru |
| 4           | Stiskněte tlačítko s pro návrat do předchozího menu,<br>potom stiskněte znovu tlačítko s dokud se na displeji nezobrazí<br>nebo počkejte (20 sekund) pro automatické ukončení programování.<br>Pokud potřebujete dále měnit citlivost na detekci překážek, podívejte se na nastavení síly moto<br>ásledujte nastavení F3 v menu síly (FORCE) FF                                             | S d<br>(parametr ulože<br>pru |

| c | 2 |  |
|---|---|--|
| 2 | 2 |  |
|   |   |  |
| J | 4 |  |
|   | D |  |
|   | ī |  |
| 7 |   |  |
|   |   |  |
| 5 | 2 |  |
| 2 |   |  |
|   |   |  |
| 1 |   |  |

## Výchozí programování

62

Programování krok za krokem s profesionálním nastavením provozních parametrů.

Při použití tohoto programovacího postupu se funkce detekce překážky automaticky vypne.

|   | V příp | badě velmi | lehk | ých bi | ran d | oporučujeme snížit točivý moment motoru na minimum (menu SÍLA MOTOR | U) |
|---|--------|------------|------|--------|-------|---------------------------------------------------------------------|----|
| Ę | = F,   | úprava     | F    | а      | F 7   | před pokračováním v dalším programování.                            |    |

| Se  | kvenční programování je možné provést pomocí tlačítka 🗚 💽 na ovládací jednotce nebo p                                                                                                    | omocí dálkov                  |
|-----|----------------------------------------------------------------------------------------------------|-------------------------------|
| éh  | o ovládání již dříve uloženého klíče.                                                                                                    |                               |
| 1   | Pomocí tlačítek 🂽 🌲 💽 🖤 procházejte menu, dokud se na displeji neobjeví                                                                                                    | 53                            |
| 2   | Stiskněte tlačítko A pro potvrzení. Na displeji se objeví                                                                                                    | ΠI                            |
| 3   | Stiskněte tlačítko dálkového ovládání ( nebo tlačítko <b>A N</b> na centrální jednotce) .<br>Vrata připojené k motoru 1 se otevírají                                                                     |                               |
| 4   | Když vrata 1 dokončí přibližně 90% otvíracího cyklu, stiskněte znovu tlačítko<br>dálkového ovladače (nebo A) tlačítko na ovládacím panelu) .<br>Vrata 1 se zpomalují a dokončí otevření                  |                               |
|     | Když vrata 1 dokončily manévr otevírání, počkejte další 2-3 sekundy a poté<br>znovu stiskněte dálkové ovládání (nebo tlačítko ()) Doba<br>činnosti vrat 1 byla uložena do paměti, displej nyní zobrazuje | N 2                           |
|     | Opakujte krok 3, 4, 5 postupu pro nastavení pracovní doby a zpomalování vrat připojené k motoru 2.                                                                                                    | '                             |
|     | Stisknutím B Stisknutím tlačítka se vrátíte do předchozího menu,<br>potom stiskněte znovu tlačítko, B Stieven dokud se na displeji nezobrazí                                                             | <b>5 d</b><br>(parametr ulože |
|     | nebo počkejte (20 sekund) pro automatické ukončení programování.                                                                                                    |                               |
| - L | d potřebujete změnit úroveň výkonu motoru, přečtěte si nastavení <b>Fl</b> a <b>F2</b>                                                                                                    |                               |

|     | <b>4.2.2 Obnovit přednastavení čas. manévru výchozí</b><br>Řídicí jednotka má přednastavené časy manévrování založené na typu použité automatizace.<br>Přednastavené časy můžete obnovit pomocí následujících parametrů |                                                                                                    |                                 |  |  |  |  |  |
|-----|----------------------------------------------------------------------------------------------------|----------------------------------------------------------------------------------------------------|---------------------------------|--|--|--|--|--|
| 63  | I                                                                                                    | Otevírací rameno výchozí nastavení                                                                                           |                                 |  |  |  |  |  |
|     | 1                                                                                                    | Pomocí 💽 🌲 💽 🖤 tlačítek přejděte na nabídku, dokud se na displeji nezobrazí                                                  | С З                             |  |  |  |  |  |
|     | 2                                                                                                    | Stiskněte tlačítko <sup>A</sup> asi na 5 sekund.                                                                             |                                 |  |  |  |  |  |
|     | 3                                                                                                    | Stisknutím Bie tlačítka se vrátíte do předchozího menu, potom stiskněte znovu tlačítko, Bie dokud se na displeji nezobrazí   | <b>5 d</b><br>(parametr uložen) |  |  |  |  |  |
|     |                                                                                                    | nebo počkejte (20 sekund) pro automatické ukončení programování.                                                             |                                 |  |  |  |  |  |
|     |                                                                                                    |                                                                                                    |                                 |  |  |  |  |  |
| [4] |                                                                                                    | Kloubové rameno výchozí nastavení                                                                                            |                                 |  |  |  |  |  |
|     | 1                                                                                                    | Pomocí 💽 🌲 💽 🖤 tlačítek přejděte na nabídku, dokud se na displeji nezobrazí                                                  | 64                              |  |  |  |  |  |
|     | 2                                                                                                    | Stiskněte tlačítko <sup>A</sup> 💽 asi na 5 sekund.                                                                           |                                 |  |  |  |  |  |
|     | 3                                                                                                    | Stisknutím BI tlačítka se vrátíte do předchozího menu, potom stiskněte znovu tlačítko, BI dokud se na displeji nezobrazí     | <b>5 d</b><br>(parametr uložen) |  |  |  |  |  |
|     |                                                                                                    | nebo počkejte (20 sekund) pro automatické ukončení programování.                                                             |                                 |  |  |  |  |  |
|     |                                                                                                    |                                                                                                    |                                 |  |  |  |  |  |
| ٤ 5 |                                                                                                    | Automatizované otevření do kola výchozí nastavení                                                                            |                                 |  |  |  |  |  |
|     | 1                                                                                                    | Pomocí 💽 🌲 💽 🖤 tlačítek přejděte na nabídku, dokud se na displeji nezobrazí                                                  | ٢ 5                             |  |  |  |  |  |
|     | 2                                                                                                    | Stiskněte tlačítko <sup>4</sup> asi na 5 sekund.                                                                             |                                 |  |  |  |  |  |
|     | 3                                                                                                    | Stisknutím BIII tlačítka se vrátíte do předchozího menu, potom stiskněte znovu tlačítko, BIII dokud se na displeji nezobrazí | <b>5 d</b><br>(parametr uložen) |  |  |  |  |  |
|     |                                                                                                    | nebo počkejte (20 sekund) pro automatické ukončení programování.                                                             |                                 |  |  |  |  |  |
| 15  |                                                                                                    |                                                                                                    |                                 |  |  |  |  |  |

STECHNIK.C.

**4.2.3** Pozice POHONU (vpravo nebo vlevo) Řídící jednotka umožňuje montáž pohonu pro provoz motoru následovně VPRAVO nebo VLEVO

| 68 | Pozice pohonu VPRAVO nebo VLEVO (viz část 3.1)                                                                                                    |                                 |
|----|----------------------------------------------------------------------------------------------------|---------------------------------|
| 1  | Použijte tlač. 💽 🏚 💽 🖤 procházejte menu, dokud se na displeji nezobrazí                                                                                     | ٢ ٦                             |
| 2  | Stiskněte tlač. 🗚 💽 pro potvrzení                                                                                                    |                                 |
| 3  | Použijte tl. 💽 🗍 💽 🤎 pro výběr<br>Motor umístěn <b>VPRAVO</b> uzavře doleva (vnitřní pohled)<br>Motor umístěn <b>VLEVO</b> uzavírá doprava (vnitřní pohled) | 0 0<br>0 I                      |
| 4  | Stiskněte tlač. B pro návrat do předchozího menu,<br>Potom znovu stiskněte tlačítko B odkud se na displeji neobjeví                                         | <b>5 d</b><br>(parametr uložen) |
|    | nebo počkejte (20 sekund) dokud se automaticky neukončí programování.                                                                                       |                                 |

#### 4.2.4 Volba režimu DORAZŮ

Řídící jednotka nabízí možnost použití **ELEKTROMECHANICKÝCH** dorazů (N.C. kontakty) nebo **MAGNETICKÝCH** (kontakty N.A.)

| [7]  |             | Koncový spínač ELELKTROMECHANICKÝ - MAGNETICKÝ                                                                       |                                |
|------|-------------|----------------------------------------------------------------------------------------------------|--------------------------------|
|      | 1           | Použijte tlač. 💽 🖨 💽 🖤 procházejte menu, dokud se na displeji nezobrazí                                              | ٢٦                             |
|      | 2           | Stiskněte tlač. A pro potvrzení                                                                                      |                                |
| U Mo | 3<br>ver ve | Použijte tlač                                                                                                    | 0 0<br>0 I                     |
|      | 4           | Stiskněte tlač. Boro návrat do předchozího menu,<br>Poté znovu stiskněte tlačítko Bord dokud se na displeji neobjeví | <b>5 d</b><br>parametr uložen) |
|      |             | nebo počkejte (20 sekund) dokud se automaticky neukončí programování.                                                |                                |

|                  | o nabídky můžete nastavit citlivost detekce překážky v AUIOMATICKÉM PROGRAMOVÁNÍ 🧧 🕇                                                                                                    |                                   |
|------------------|----------------------------------------------------------------------------------------------------|-----------------------------------|
| přesr            | nější regulaci síly motoru v programování SEKVENČNÍM 🕻 🤰                                                                                                    |                                   |
| ěte tl           | ačítkoA 💽 a pro výběr 💽 🖡 💽 ₩ menu SÍLA MOTORU 두 🗜                                                                                                    |                                   |
| m stisl          | kněte tlačítko <sup>A</sup> 💽 pro vstup do menu SÍLA - CITLIVOST MOTORU na displeji se zobrazí 🖡 💶                                                                                                    |                                   |
| jte tlc          | ačítka 💽 🛔 💽 ₩ pro výběr v nabídce.                                                                                                    |                                   |
|                  |                                                                                                    |                                   |
|                  | Nastavení SÍLY motor 1                                                                                                    |                                   |
|                  | Používejte pouze v případě SEKVENČNÍHO programování-Menu [2]                                                                                                    |                                   |
| 1                | Pomocí tlačítek 💽 🛔 💽 🖤 přejděte na nabídku, dokud se na displeji nezobrazí                                                                                                    | Fl                                |
| 2                | Stiskněte tlačítko <sup>A</sup> pro potvrzení.                                                                                                    | <b>[]  </b> (mir                  |
|                  | síly.                                                                                                    | 02                                |
|                  |                                                                                                    | 10 (ma                            |
| 3                | Pomocí tlačítek                                                                                                    |                                   |
| 4                | Stiskněte tlačítko <sup>B</sup> pro návrat do předchozího menu,<br>potom stiskněte znovu tlačítko <sup>B</sup> dokud se na displeji nezobrazí                                                                                                    | <b>5 d</b><br>(parametr ulo       |
|                  | nebo počkejte (20 sekund) pro automatické ukončení programování.                                                                                                    |                                   |
|                  |                                                                                                    |                                   |
|                  | Nastavení SÍLY motor 2<br>Používeite pouze v případě SEKVENČNÍHO programování- Menu C2                                                                                                    |                                   |
| 1                | Nastavení SÍLY motor 2<br>Používejte pouze v případě SEKVENČNÍHO programování- Menu C2<br>Pomocí tlačítek                                                                                                    | E 2                               |
| 1                | Nastavení SÍLY motor 2         Používejte pouze v případě SEKVENČNÍHO programování- Menu C2         Pomocí tlačítek          Pomocí tlačítek          Pomocí tlačítek          Pomocí tlačítek          Popotrzení.                                                                                                    | F 2<br>0 1 (mir                   |
| 1                | Nastavení SÍLY motor 2         Používejte pouze v případě SEKVENČNÍHO programování- Menu C2         Pomocí tlačítek         Pomocí tlačítek         Po přejděte na nabídku, dokud se na displeji nezobrazí         Stiskněte tlačítko <sup>A</sup> pro potvrzení.         Na displeji se zobrazuje aktuálně nastavená úroveň síly                                                                                                    | F 2<br>0 I (min<br>0 2            |
| 1                | Nastavení SÍLY motor 2         Používejte pouze v případě SEKVENČNÍHO programování- Menu CO         Pomocí tlačítek         Pů         přejděte na nabídku, dokud se na displeji nezobrazí         Stiskněte tlačítko <sup>A</sup> pro potvrzení.         Na displeji se zobrazuje aktuálně nastavená úroveň síly                                                                                                    | F 2<br>0 1 (min<br>0 2<br>1 0 (mc |
| 1<br>2<br>3      | Nastavení SÍLY motor 2         Používejte pouze v případě SEKVENČNÍHO programování- Menu C 2         Pomocí tlačítek A       Image: Prejděte na nabídku, dokud se na displeji nezobrazí         Stiskněte tlačítko <sup>A</sup> pro potvrzení.         Na displeji se zobrazuje aktuálně nastavená úroveň síly         Pomocí tlačítek       Image: Pomocí tlačítek         Pomocí tlačítek       Image: Pomocí tlačítek         Pomocí tlačítek       Image: Pomocí tlačítek | F 2<br>0 I (min<br>0 2<br>I 0 (mo |
| 1<br>2<br>3<br>4 | Nastavení SÍLY motor 2         Používejte pouze v případě SEKVENČNÍHO programování- Menu C         Pomocí tlačítek                                                                                                    | F 2<br>0 1 (min<br>0 2<br>1 0 (mc |
| 1                | Nastavení SÍLY motor 2         Používejte pouze v případě SEKVENČNÍHO programování- Menu C2         Pomocí tlačítek         Pů         přejděte na nabídku, dokud se na displeji nezobrazí         Stiskněte tlačítko <sup>A</sup> pro potvrzení.         Na displeji se zobrazuje aktuálně nastavená úroveň síly                                                                                                    | F 2<br>01<br>02                   |

**FECHNIK.CZ** 

| FЗ |   | Nastavení CITLIVOSTI DETEKCE PŘEKÁŽEK motor 1                                                                                      |                               |
|----|---|----------------------------------------------------------------------------------------------------|-------------------------------|
|    |   | Používejte pouze v nabídce AUTOMATICKÉ programování Menu                                                                           |                               |
|    | 1 | Pomocí tlač 💽 🌲 💽 🖤 přejděte na nabídku, dokud se na displeji nezobrazí                                                            | F 3                           |
|    | 2 | Stiskněte tlačítko <sup>4</sup> pro potvrzení.<br>Na displeji se zobrazí aktuální úroveň citlivosti detekce překážek               | 00(OFF)<br>00(min)            |
|    |   |                                                                                                    | <b>10</b> (max)               |
|    | 3 | Pomocí tlačítek 💽 🌲 💽 🖤 změňte úrovně citlivosti na detekci překážek motoru 1.                                                     |                               |
|    | 4 | Stiskněte tlačítko B pro návrat do předchozího menu, potom stiskněte znovu tlačítko B dokud se na displeji nezobrazí               | Sd                            |
|    |   | nebo počkejte (20 sekund) pro automatické ukončení programování.                                                                   |                               |
| FЧ |   | Nastavení CITLIVOSTI DETEKCE PŘEKÁŽEK motor 2                                                                                      |                               |
|    | Z | Používejte pouze v nabídce AUTOMATICKÉ programování Menu 🕻 📔                                                                       |                               |
|    | 1 | Pomocí tlač 💽 🌲 💽 🖤 přejděte na nabídku, dokud se na displeji nezobrazí                                                            | FЧ                            |
|    | 2 | Stiskněte tlačítko A pro potvrzení.<br>Na displeji se zobrazí aktuální úroveň citlivosti detekce překážek                          | <b>(</b> ZU)<br><b>(</b> min) |
|    |   |                                                                                                    | <b>10</b> (max)               |
|    | 3 | Pomoci flačitek 💽 🛱 🛄 🖤 změňte úrovné citlivosti na detekci překážek motoru 2.                                                     |                               |
|    | 4 | Stiskněte tlačítko <sup>B</sup> pro návrat do předchozího menu,<br>potom stiskněte znovu tlačítko B dokud se na displeji nezobrazí | Sð                            |
|    |   | nebo počkejte (20 sekund) pro automatické ukončení programování.                                                                   |                               |
|    |   |                                                                                                    |                               |
| 18 |   |                                                                                                    |                               |

| 4.4              | Н                      |                                                                                                    |                                 |
|------------------|------------------------|----------------------------------------------------------------------------------------------------|---------------------------------|
| Toto i<br>I<br>D | menu<br>Funko<br>Funko | u slouží k zapnutí -vypnutí speciálních funkcí.<br>ce ON ZAPNUTO<br>ce OFF VYPNUTO                                                                                                    |                                 |
|                  |                        |                                                                                                    |                                 |
| Stiskn           | ěte tl                 | lačítko A 💽 a pomocí tlač. 💽 A 💽 🐨 zvolte menu 🖁 🖁                                                                                                    |                                 |
| potor            | m stis                 | knutim flačitka 💽 vstoupite do menu SPEC. FUNKCE na displeji se zobrazi 💾 _                                                                                                    |                                 |
| Pomo             | DCI TIC                |                                                                                                    |                                 |
|                  |                        |                                                                                                    |                                 |
| H                |                        | Funkce VICE UZIVATELU                                                                                                    |                                 |
|                  | Tat<br>sou<br>Při      | to funkce zaručuje prioritu příkazu otevírání Pokud více uživatelů pracuje s automatickou bráno<br>ičasně první příkaz otevírání převládá nad ostatními.<br>i otevírání a pozastavení ignoruje řídicí jednotka všechny další příkazy START. | U                               |
|                  | 1                      | Pomocí tlačítek 💽 🌲 💽 ្ přejděte na nabídku, dokud se na displeji nezobrazí                                                                                                    | HI                              |
|                  | 2                      | Stiskněte tlačítko <sup>A</sup> 💽 pro potvrzení.                                                                                                    |                                 |
|                  | 3                      | Pomocí tlačítek 💽 🌲 💽 🖤 pro výběr<br>Funkce více uživatelů VYPNUTO <b>OFF</b><br>Funkce více uživatelů ZAPNUTO <b>ON</b>                                                                                                    | 0 0<br>0 I                      |
|                  | 4                      | Stiskněte tlačítko <sup>B</sup> pro návrat do předchozího menu,<br>potom stiskněte znovu tlačítko B dokud se na displeji nezobrazí                                                                                                    | <b>5 d</b><br>(parametr uložen) |
|                  |                        | nebo počkejte (20 sekund) pro automatické ukončení programování.                                                                                                    |                                 |
|                  |                        |                                                                                                    |                                 |
| Нē               | )                      | Funkce PROBLIKNUTÍ                                                                                                    |                                 |
|                  | To<br>otev             | ato funkce aktivuje předběžné blikání majáku po dobu 4-5 sekund, než začne cyklus<br>vírání - zavírání                                                                                                    |                                 |
|                  | 1                      | Pomocí tlačítek 🎑 🌲 💽 🖤 přejděte na nabídku, dokud se na displeji nezobrazí                                                                                                    | Нг                              |
|                  | 2                      | Stiskněte tlačítko A pro potvrzení.                                                                                                    |                                 |
|                  | 3                      | Pomocí tlačítek 💽 🌲 💽 🖤 pro výběr<br>Funkce probliknutí VYPNUTO <b>OFF</b><br>Funkce probliknutí ZAPNUTO <b>ON</b>                                                                                                    | 0 0<br>0 I                      |
|                  | 4                      | Stiskněte tlačítkæ 💽 pro návrat do předchozího menu,<br>potom stiskněte znovu tlačítko B dokud se na displeji nezobrazí                                                                                                    | <b>5 d</b><br>(parametr uložen) |
|                  |                        | nebo počkejte (20 sekund) pro automatické ukončení programování.                                                                                                    |                                 |
|                  |                        |                                                                                                    |                                 |
|                  |                        |                                                                                                    |                                 |
|                  |                        |                                                                                                    |                                 |
|                  |                        |                                                                                                    |                                 |
|                  |                        |                                                                                                    |                                 |
| 10               |                        |                                                                                                    |                                 |

| 3  |            | Funkce ZPOMALENÍ                                                                                                    |                                 |
|----|------------|----------------------------------------------------------------------------------------------------|---------------------------------|
|    | To         | ato funkce aktivuje zpomalení (otevírání a zavírá)ní .                                                                                        |                                 |
| 1  | 1          | Pomocí tlačítek 💽 🌲 💽 🖤 přejděte na nabídku, dokud se na displeji nezobrazí                                                                   | НЗ                              |
|    | 2          | Stiskněte tlačítko A pro potvrzení.                                                                                                    |                                 |
|    | 3          | Pomocí tlačítek 💽 🌲 💽 🖤 pro výběr<br>Funkce ZPOMALENÍ VYPNUTA <b>OFF</b><br>Funkce ZPOMALENÍ ZAPNUTO <b>ON</b>                                | 0 0<br>0 I                      |
|    | 4          | Stiskněte tlačítko B pro návrat do předchozího menu,<br>potom stiskněte znovu tlačítko B dokud se na displeji nezobrazí                       | <b>5 d</b><br>(parametr uložer  |
|    |            | nebo počkejte (20 sekund) pro automatické ukončení programování.                                                                              |                                 |
| {4 | Tat        | <b>Funkce TEST FOTOBUŇKY</b><br>o funkce aktivuje rychlý test světelné závory, aby ověřil správnou funkci na začátku každého mo<br>avření.    | névru otevře                    |
|    | 1          | Pomocí tlačítek 🔲 🌲 💽 🖤 přejděte na nabídku, dokud se na displeji nezobrazí                                                                   | НЧ                              |
| -  | 2          | Stiskněte tlačítka pro potvrzení.                                                                                                    |                                 |
| -  | 3          | Pomocí tlačítek 💽 🌲 💽 🤍 pro výběr<br>Funkce TEST FOTOBUŇKY VYPNUTO OFF<br>Funkce TEST FOTOBUŇKY ZAPNUTO ON                                    | 0 0<br>0 I                      |
|    | 4          | Stiskněte tlačítko <sup>®</sup> pro návrat do předchozího menu,<br>potom stiskněte znovu tlačítko <sup>®</sup> odkud se na displeji nezobrazí | <b>5 d</b><br>((parametr uložer |
|    |            | nebo počkejte (20 sekund) pro automatické ukončení programování.                                                                              |                                 |
|    |            |                                                                                                    |                                 |
| 15 |            | Funkce zpětného chodu - povolení elektrického zámku                                                                                           |                                 |
|    | L          | Pro použití pouze s volitelným elektrickým zámkem a modulem MEL04.                                                                            |                                 |
| 1  | Tím<br>ele | to nastavením jsou motory tlačeny v opačném směru po dobu 1 sekundy, aby umožnily povole<br>ktrického zámku.                                  | ení                             |
|    | 1          | Pomocí tlačítek 💽 🌲 💽 🖤 přejděte na nabídku, dokud se na displeji nezobrazí                                                                   | H 5                             |
|    | 2          | Stiskněte tlačítko <sup>A</sup> 💽 pro potvrzení.                                                                                              |                                 |
|    | 3          | Pomocí tlačítek 💽 🌲 💽 🤍 pro výběr<br>Funkce ZPĚTNÉHO CHODU vypnuta <b>OFF</b><br>Fukce ZPĚTNÉHO CHODU ZAPNUTA <b>ON</b>                       | 0 0<br>0 I                      |
|    | 4          | Stiskněte tlačítko B pro návrat do předchozího menu,<br>potom stiskněte znovu tlačítko B dokud se na displeji nezobrazí                       | <b>5 d</b><br>((parametr uložer |
|    |            | nebo počkejte (20 sekund) pro automatické ukončení programování.                                                                              |                                 |
|    |            |                                                                                                    |                                 |

| spré             | o tunkce umoznuje motoru tiacit pri maximainim vykonu na T sekunau pri dokonceni uzaveru<br>avné sepnutí elektrického zámku.                                                                                                    | J, aby s    |
|------------------|----------------------------------------------------------------------------------------------------|-------------|
| 1                | Pomocí tlačítek 💽 🏚 💽 🖤 přejděte na nabídku, dokud se na displeji nezobrazí                                                                                                    | Н           |
| 2                | Stiskněte tlačítko <sup>4</sup> pro potvrzení.                                                                                                    |             |
| 3                | Pomocí tlačítek 💽 🌲 💽 🤍 pro výběr<br>Funkce sepnutí zámku DEAKTIVOVÁNA OFF<br>Funkce sepnutí zámku AKTIVOVÁNA ON                                                                                                    | 0<br>0      |
| 4                | Stiskněte tlačítko B pro návrat do předchozího menu, potom stiskněte znovu tlačítko B dokud se na displeji nezobrazí                                                                                                    | <u>ر</u>    |
|                  | nebo počkejte (20 sekund) pro automatické ukončení programování.                                                                                                    | (para       |
| Tato<br>jał      | o funkce aktivuje motory s plným výkonem po dobu <b>1 sekundy</b> na začátku otevírání brány, aby<br>sýkoliv počáteční odpor v důsledku nízkých teplot nebo prodloužené doby volnoběhu.                                                                                                  | v překor    |
| 1<br>            |                                                                                                    | H           |
| 2                |                                                                                                    |             |
| 3                | Pomoci flačifek . Funkce SOFT START DEAKTIVOVÁNA OFF<br>Funkce SOFT START AKTIVOVÁNA ON                                                                                                    | 0<br>0      |
| 4                | Stiskněte tlačítko <sup>B</sup> pro návrat do předchozího menu,<br>potom stiskněte znovu tlačítko B dokud se na displeji nezobrazí                                                                                                    | S<br>(para  |
|                  | nebo počkejte (20 sekund) pro automatické ukončení programování.                                                                                                    |             |
| Tato<br>Po<br>po | <b>Funkce RYCLHÉ ZAVÍRÁNÍ</b><br>o funkce aktivuje rychlé zavření brány <b>2 sekuny</b> po průchodu automobilu - před fotobuňkami.<br>okud do 2 sekund od prvního kroku dorazí druhý automobil, bude automaticky čekat na norm<br>auzy nastavenou před automatickým opětovným uzavřením. | nální dc    |
| 1                | Pomocí tlačítek 🂽 🌲 💽 🖤 přejděte na nabídku, dokud se na displeji nezobrazí                                                                                                    | Н           |
| 2                | Stiskněte tlačítko <sup>A</sup> pro potvrzení.                                                                                                    |             |
| 3                | Pomocí tlačítek 💽 🌲 💽 🤎 pro výběr<br>Funkce rychlé zavírání DEAKTIVOVÁNA OFF<br>Funkce rychlé zavírání AKTIVOVÁNA ON                                                                                                    | 0           |
| 4                | Stiskněte tlačítko <b>s je</b> per tornare al men precedente,<br>potom stiskněte znovu tlačítko <b>s je</b> dokud se na displeji nezobrazí                                                                                                    | S<br>((para |
|                  | nebo počkejte (20 sekund), pro gutomatické ukončení programování                                                                                                    | 1.0.0       |

| H 9 | 1                 | Funkce JEDNO KŘÍDLO                                                                                                    |                                 |
|-----|-------------------|----------------------------------------------------------------------------------------------------|---------------------------------|
|     | <b>D</b> Ρον      | volte tuto funkci v případě jednokřídlé brány.                                                                                                |                                 |
|     | 1                 | Pomocí tlačítek 💽 🌲 💽 🖤 přejděte na nabídku, dokud se na displeji nezobrazí                                                                   | H 9                             |
|     | 2                 | Stiskněte tlačítko <sup>4</sup> pro potvrzení.                                                                                                |                                 |
|     | 3                 | Pomocí tlačítek 💽 🌲 💽 🖤 pro výběr<br>Funkce VYPNUTA <b>OFF = obě křídla</b><br>Funkce ZAPNUTA <b>ON = JEDNO KŘÍDLO</b>                        | 0 0<br>0 I                      |
|     | 4                 | Stiskněte tlačítko B pro návrat do předchozího menu,<br>potom stiskněte znovu tlačítko B dokud se na displeji nezobrazí                       | <b>5 d</b><br>(parametr uložen) |
|     |                   | nebo počkejte (20 sekund) pro automatické ukončení programování.                                                                              |                                 |
| НЯ  | Та                | Funkce EXTERNÍHO TLAČÍTKA<br>to funkce umožňuje použít dvě samostatná tlačítka pro otevírání a zavírání.                                      |                                 |
|     | Pok<br>- t<br>- t | ud je funkce samostatného tlačítka zapnutá (ON , je nutné připojit)<br>lačítko spuštění START<br>lačítko pro zavření kontaktu START PĚŠÍ      |                                 |
|     | 1                 | Pomocí tlačítek 💽 🌲 💽 🖤 přejděte na nabídku, dokud se na displeji nezobrazí                                                                   | 8                               |
|     | 2                 | Stiskněte tlačítko <sup>A</sup> 💽 pro potvrzení.                                                                                              |                                 |
|     | 3                 | Pomocí tlačítek . Ter pro výběr<br>Funkce externího tlačítka DEAKTIVOVÁNA OFF<br>Funkce externího tlačítka AKTIVOVÁNA ON                      | 0 0<br>0 I                      |
|     | 4                 | Stiskněte tlačítko <sup>B</sup> pro návrat do předchozího menu,<br>potom stiskněte znovu tlačítko <sup>B</sup> dokud se na displeji nezobrazí | <b>5 d</b><br>(parametr uložen) |
|     |                   | nebo počkejte (20 sekund) pro automatické ukončení programování.                                                                              |                                 |
|     |                   |                                                                                                    |                                 |
| ΗC  | •                 | Funkce TEST MOTORU                                                                                                    |                                 |
|     | Ta<br>k           | to funkce aktivuje rychlou zkoušku motoru, která zkontroluje, zda funguje správně na začátku<br>aždý manévr <b>otevření / zavření.</b>        |                                 |
|     | 1                 | Pomocí tlačítek 💽 🗍 💓 přejděte na nabídku, dokud se na displeji nezobrazí                                                                     | НC                              |
|     | 2                 | Stiskněte tlačítko pro potvrzení.                                                                                                    |                                 |
|     | 3                 | Pomocí tlačítek 💽 🌲 💽 🤍 pro výběr<br>Funkce TEST MOTORU DEAKTIVOVÁNA OFF<br>Funkce TEST MOTORU AKTIVOVÁNA ON                                  | 0 0<br>0 I                      |
|     | 4                 | Stiskněte tlačítko B pro návrat do předchozího menu,<br>potom stiskněte znovu tlačítko B dokud se na displeji nezobrazí                       | <b>5 d</b><br>(parametr uložen) |
|     |                   | nebo počkejte (20 sekund) pro automatické ukončení programování.                                                                              |                                 |
|     |                   |                                                                                                    |                                 |

| -                       | Funkce DOKONČENÍ ZAVÍRÁNÍ pouze motor 1                                                                                                    |                                                                                                    |
|-------------------------|----------------------------------------------------------------------------------------------------|----------------------------------------------------------------------------------------------------|
|                         | Použijte tuto funkci pouze při automatickém programování []                                                                                                    |                                                                                                    |
| To                      | to funkce umožňuje křídlu motoru 1 mírné uvolnění tlačné síly při zavírání brány<br>by se dokončil závěrečný manévr.                                                                                                    |                                                                                                    |
| 1                       | Pomocí tlačítek 💽 🏚 💽 🖤 přejděte na nabídku, dokud se na displeji nezobrazí                                                                                                    | НE                                                                                                    |
| 2                       | Stiskněte tlačítko A potvrzení.                                                                                                    |                                                                                                    |
| 3                       | Pomocí tlačítek 💽 🏚 💽 🤍 vyberte požadovanou úroveň pro dokončení manévru                                                                                                    | <b>(</b> ) <b>(</b> )(Of<br><b>(</b> ) <b>(</b> ) (m                                                                                                    |
|                         |                                                                                                    | <b>10</b> (mo                                                                                                    |
| 4                       | Stiskněte tlačítko <sup>B</sup> Dro návrat do předchozího menu,                                                                                                    | 5 d                                                                                                    |
|                         | nebo počkejte (20 sekund) pro automatické ukončení programování.                                                                                                    | (paramen di                                                                                                    |
|                         |                                                                                                    |                                                                                                    |
| -                       |                                                                                                    |                                                                                                    |
| -                       | Funkce DOKONCENI OTEVIRANI motor 1 a 2                                                                                                    |                                                                                                    |
|                         | Použijte tuto funkci pouze při automatickém programování []                                                                                                    |                                                                                                    |
| To<br>b                 | to funkce umožňuje oběma motorům uvolnit mírnou tlakovou sílu, aby<br>rána dokončila manévr otevírání.                                                                                                    |                                                                                                    |
| 1                       | Pomocí tlačítek 💽 🌲 💽 🖤 přejděte na nabídku, dokud se na displeji nezobrazí                                                                                                    | HF                                                                                                    |
| 2                       | Stiskněte tlačítko Pro potvrzení.                                                                                                    |                                                                                                    |
| 3                       | Pomocí tlačítek 💽 🌲 💽 🖤 zvolit úroveň dokončení otevírání.                                                                                                    | <b>00</b> (0<br><b>01</b> (m                                                                                                    |
|                         |                                                                                                    | 10 (m                                                                                                    |
| 4                       | Stiskněte tlačítko pro návrat do předchozího menu,                                                                                                    | Sd                                                                                                    |
|                         |                                                                                                    | (parametr ul                                                                                                    |
|                         | nebo počkejte (20 sekund) pro automatické ukončení programování.                                                                                                    | (parametr uk                                                                                                    |
|                         | nebo počkejte (20 sekund) pro automatické ukončení programování.                                                                                                    | (parametr uk                                                                                                    |
|                         | nebo počkejte (20 sekund) pro automatické ukončení programování.                                                                                                    | (parametr uk                                                                                                    |
| -<br>Tat                | nebo počkejte (20 sekund) pro automatické ukončení programování.<br>Funkce BLIKÁNÍ MAJÁKU p funkce umožňuje zvolit typ výstupu pro připojení blikajícího signálu.                                                                                                    | (parametr uk                                                                                                    |
| -<br>Tat                | nebo počkejte (20 sekund) pro automatické ukončení programování. Funkce BLIKÁNÍ MAJÁKU produkce umožňuje zvolit typ výstupu pro připojení blikajícího signálu. Pomocí tlačítek  Přejděte na nabídku, dokud se na displeji nezobrazí                                                                                                    | (parametr uk                                                                                                    |
| -<br>Tat<br>1<br>2      | nebo počkejte (20 sekund) pro automatické ukončení programování.<br>Funkce BLIKÁNÍ MAJÁKU<br>p funkce umožňuje zvolit typ výstupu pro připojení blikajícího signálu.<br>Pomocí tlačítek                                                                                                    |                                                                                                    |
| -<br>Tat<br>1<br>2<br>3 | nebo počkejte (20 sekund) pro automatické ukončení programování.<br>Funkce BLIKÁNÍ MAJÁKU<br>p funkce umožňuje zvolit typ výstupu pro připojení blikajícího signálu.<br>Pomocí tlačítek                                                                                                    | (parametr ula                                                                                                    |
| Tat<br>1<br>2<br>3      | nebo počkejte (20 sekund) pro automatické ukončení programování.         Funkce BLIKÁNÍ MAJÁKU         o funkce umožňuje zvolit typ výstupu pro připojení blikajícího signálu.         Pomocí tlačítek                                                                                                    |                                                                                                    |
| Tat<br>1<br>2<br>3<br>4 | poroti nativore incore inc | Concentration of the second second se |

| HP | N                          | ASTAVENÍ PŘÍMÉHO OVLÁDÁNÍ BRÁNY                                                                                                    |                                |
|----|----------------------------|----------------------------------------------------------------------------------------------------|--------------------------------|
|    | T<br>OTE<br>zas<br>At<br>P | oto nastavení můžete použít, když chcete mít možnost ovlivnit otevírání zavírání na přímo. Brána<br>EVÍRÁ ZAVÍRÁ jen pokud je stisknuto a drženo tlačítko na dálkovém ovládání, jakmile tlačítko uvol<br>taví OTEVÍRÁNÍ ZAVÍRÁNÍ.<br>by toto fungovalo, je zapotřebí rozdělit následující<br>START konektor | se<br>Iníte brána<br>buňky aj. |
|    | 1                          | Použijte 💽 🛔 💽 🖤 tlačítka uvnitř menu, dokud se nezobrazí                                                                                                    | НP                             |
|    | 2                          | Stiskněte A pro potvrzení                                                                                                    |                                |
|    | 3                          | Použijte <b>[●] ♣[●]</b> ♥ tlačítka pro výběr<br>režim <b>STANDARDNÍ</b> otevírání zavírání<br>režim <b>PŘÍMÉHO OVLÁDÁNÍ</b> otevírání zavírání                                                                                                    | 0 0<br>0 I                     |
|    | 4                          | Stiskněte tlač. B () k návratu do hlavního menu, poté stiskněte B () znovu než se zobrazí                                                                                                    | Sð                             |
|    |                            | nebo počkejte, než vyprší čas (20 sekund) k ukončení.                                                                                                    |                                |

| DCÍ toh<br>matick         | <b>menu ČASOVÁNÍ</b>                                                                                                   |                              |
|---------------------------|----------------------------------------------------------------------------------------------------|------------------------------|
| ocí toh<br>natick         | oto menu pro jemnou úpravu časování provozu a pro nastavení pauzv pro                                                  |                              |
|                           | é zavírání.                                                                                                    |                              |
| kněte t                   | lač. A 💽 a pomocí tlač. 💽 🌲 💽 🖤 vyberte menu                                                                           |                              |
| stiskne                   |                                                                                                    |                              |
| ocí tlač                  | E. D. P. vyberte požadované podmenu.                                                                                   |                              |
| <b>:OVNÍ I</b><br>ovní de | DOBA<br>aba (nebo stav NOU7E ) 12 sekund.                                                                              |                              |
| badě n                    | pefunkčnosti stav LIMIT                                                                                                |                              |
| } P                       | AUZA pro AUTOMATICKÉ ZAVÍRÁNÍ                                                                                          |                              |
| V                         | í tomto menu můžete nastavit <b>čas pauzy</b> před automatickým <b>zavíráním</b> vrat ( <b>mezi 0 a 99 sel</b>         | cund).                       |
| 1                         | Použijte tlač. 💽 🌲 💽 🖤 procházejte menu, dokud se na displeji nezobrazí                                                | LЗ                           |
| 2                         | Stiskněte tlač. A pro potvrzení.                                                                                       |                              |
| 3                         | Použijte tlač. 💽 🛔 💽 ₩ pro výběr potřebného času před automatický zavřením brány                                       | 00(OFF<br>01<br>             |
|                           |                                                                                                    | <b>99</b> (ma                |
| 4                         | Stiskněte tlač. B 💽 pro návrat do předchozího menu,<br>Poté znovu stiskněte tlačítko B 💽 dokud se na displeji neobjeví | <b>5 d</b><br>(parametr ulož |
|                           | nebo počkejte (20 sekund) dokud se automaticky neukončí programování.                                                  |                              |
|                           |                                                                                                    |                              |
| P                         | auza pro automatick zavm pro CHODCE                                                                                    |                              |
| V to<br>cho               | omto menu můžete nastavit čas pauzy před automatickým zavíráním s funkcí pro<br>.dce (mezi 0 až 99 sekund) .           |                              |
| 1                         | Použijte tlač. 💽 🌲 💽 🖤 procházejte menu, dokud se na displeji nezobrazí                                                | ĽЧ                           |
| 2                         | Stiskněte tlač. 🗚 💽 pro potvrzení.                                                                                     |                              |
| 3                         | Pomocí tlačítek 💽 🌲 💽 🖤 vyberte délku pauzy před automatickým zavíráním<br>pro chodce                                  |                              |
| 4                         | Stiskněte tlač. B 💽 pro návrat do předchozího menu,<br>Poté znovu stiskněte tlačítko B 可 dokud se na displeji neobjeví | Sd<br>(parametr ulože        |
| 4                         |                                                                                                    |                              |

| LЗ  | (            | ČASOVÁ PAUZA pro automatické ZAVÍRÁNÍ                                                                                                    |                                  |
|-----|--------------|----------------------------------------------------------------------------------------------------|----------------------------------|
|     | Po<br>(me    | mocí této nabídky nastavte dobu pauzy před automatickým opětovným uzavřením vrat<br>zi 0 až 99 sekundami).                                |                                  |
|     | 1            | Pomocí tlačítek 💽 🌲 💽 🖤 přejděte na nabídku, dokud se na displeji nezobrazí                                                               | LЭ                               |
|     | 2            | Stiskněte tlačítko <sup>A</sup> <b>(</b> pro potvrzení.                                                                                   |                                  |
|     | 3            | Pomocí tlačítek 💽 🏚 💽 🖤 pro výběr pauzy před automatickým uzavřením brány.                                                                | 00(OFF)<br>01<br><br>99(max)     |
|     | 4            | Stiskněte tlačítko B k návratu do předchozího menu,<br>potom stiskněte znovu tlačítko B dokud se na displeji nezobrazí                    | <b>5 d</b><br>(parametr uložen)  |
|     |              | nebo počkejte (20 sekund) pro automatické ukončení programování.                                                                          |                                  |
|     |              |                                                                                                    |                                  |
| LY  |              | ČASOVÁ PAUZA pro automatické ZAVÍRÁNÍ CHODEC / PĚŠÍ                                                                                       |                                  |
|     | Tat<br>s fur | o nabídka slouží k nastavení doby pauzy před automatickým opětovným zavřením<br>1kcí chodec - pěší (mezi 0 až 99 sekundami).              |                                  |
|     | 1            | Pomocí tlačítek 💽 🌲 💽 🖤 přejděte na nabídku, dokud se na displeji nezobrazí                                                               | LЧ                               |
|     | 2            | Stiskněte tlačítko <sup>A</sup> 💽 pro potvrzení.                                                                                          |                                  |
|     | 3            | Pomocí tlačítek 💽 🌲 💽 🖤 pro výběr pauzy před automatickým opětovným uzavřením                                                             | 0 0(OFF)<br>0 1<br><br>9 9 (max) |
|     | 4            | Stiskněte tlačítko <sup>B</sup> k návratu do předchozího menu,<br>potom stiskněte znovu tlačítko B dokud se na displeji nezobrazí         | <b>5 d</b><br>(parametr uložen)  |
|     |              | nebo počkejte (20 sekund) pro automatické ukončení programování.                                                                          |                                  |
|     |              |                                                                                                    |                                  |
| L 5 |              | Pracovní doba motor 1                                                                                                    |                                  |
|     | 1            | ľato nabídka slouží k nastavení doby otevření- zavření motoru                                                                             |                                  |
|     | 1            | A Použijte toto nastavení pouze pro programování SEKVENČNÍ                                                                                |                                  |
|     | 1            | Pomocí tlačítek 🎑 🌲 💽 🖤 přejděte na nabídku, dokud se na displeji nezobrazí                                                               | LS                               |
|     | 2            | Stiskněte tlačítko A pro potvrzení.                                                                                                    |                                  |
|     | 3            | Pomocí tlačítek 💽 🌲 💽 🖤 snížení - prodloužení pracovní doby motoru 1.                                                                     | 0  <br><br>9 9 (max)             |
|     | 4            | Stiskněte tlačítko <b>bí v k</b> návratu do předchozího menu,<br>potom stiskněte znovu tlačítko <b>bíl dokud se na displeji nezobrazí</b> | <b>5 d</b>                       |
|     |              | nebo počkejte (20 sekund) pro automatické ukončení programování.                                                                          |                                  |
|     |              |                                                                                                    |                                  |

| ~            |
|--------------|
| <u> </u>     |
|              |
| $\mathbf{O}$ |
| ÷            |
|              |
| ~            |
|              |
|              |
| Ō            |
|              |

| L 6 | Pracovní doba motor 2                                                                                                    |                                 |
|-----|----------------------------------------------------------------------------------------------------|---------------------------------|
|     | Tato nabídka slouží k nastavení doby otevření - zavření motoru                                                                                                    |                                 |
| 2   | Použijte toto nastavení pouze pro programování SEKVENČNÍ . [2                                                                                                    |                                 |
| 1   | Pomocí tlačítek 💽 🌲 💽 🖤 přejděte na nabídku, dokud se na displeji nezobrazí                                                                                             | L 6                             |
| 2   | Stiskněte tlačítko A pro potvrzení.                                                                                                    |                                 |
| 3   | Pomocí tlačítek 💽 🛔 💽 🖤 snížení - prodloužení pracovní doby motoru 2                                                                                                    | 01<br><br>99(max)               |
| 4   | Stiskněte tlačítko <sup>B</sup> pro návrat do předchozího menu,<br>potom stiskněte znovu tlačítko B dokud se na displeji nezobrazí                                      | <b>5 d</b><br>(parametr uložen) |
|     | nebo počkejte (20 sekund) pro automatické ukončení programování.                                                                                                    |                                 |
|     |                                                                                                    |                                 |
| L 7 | ČAS ZPOMALENÍ Motor 1                                                                                                    |                                 |
| Pc  | omocí této nabídky můžete změnit dobu zpomalení otevření/zavření motoru 1<br>nezi 1 a 10. sekundami )                                                                   |                                 |
| (11 | Použiite toto nastavení pouze pro programování SEKVENČNÍ                                                                                                    |                                 |
|     | Chcete-li provést toto nastavení, ujistěte se, že funkce ZPOMALENÍ H 3 v na                                                                                             | bídce                           |
| S   | PECIÁLNÍ FUNKCEHH H je nastaveno $H = I$ ZPOMALENÍ                                                                                                    |                                 |
| 1   | Pomocí tlačítek 💽 🌲 💽 🖤 přejděte na nabídku, dokud se na displeji nezobrazí                                                                                             | LT                              |
| 2   | 2 Stiskněte tlačítko <sup>A</sup> 💽 pro potvrzení.                                                                                                    |                                 |
| 3   | B Pomocí tlačít 🔜 🌲 💽 🖤 ke snížení / prodloužení doby zpomalení motoru křídla 1                                                                                         | (OFF)<br>(min)<br>(max)         |
| 2   | <ul> <li>Stiskněte tlačítko <sup>B</sup> pro návrat do předchozího menu,</li> <li>potom stiskněte znovu tlačítko <sup>B</sup> dokud se na displeji nezobrazí</li> </ul> | ((parametr uložen)              |
|     | nebo počkejte (20 sekund) pro automatické ukončení programování.                                                                                                    |                                 |
|     |                                                                                                    |                                 |

| L 8 | (          | ČAS ZPOMALENÍ Motor 2                                                                                                    |                                  |
|-----|------------|----------------------------------------------------------------------------------------------------|----------------------------------|
|     | Po<br>(n   | omocí této nabídky můžete změnit zpomalení otevření - zavření motoru<br>nezi 1 a 10 sekundami) .                                              |                                  |
|     |            | Použijte toto nastavení pouze pro programování SEKVENČNÍ . [2]                                                                                |                                  |
|     | Ch<br>SPE  | ncete-li provést toto nastavení, ujistěte se, že funkce ZPOMALENÍ H 3 v nabíd<br>ECIÁLNÍ FUNKCEH H je nastavend 3 = 1 ZPOMALENÍ               | се                               |
|     | 1          | Pomocí tlačítek 🂽 🌲 💽 🖤 přejděte na nabídku, dokud se na displeji nezobrazí                                                                   |                                  |
|     | 2          | Stiskněte tlačítko <sup>A</sup> pro potvrzení.                                                                                                | L 8                              |
|     | 3          | Pomocí tlačítek 💽 🌲 💽 🖤 ke snížení / prodloužení doby zpomalení motoru křídla 2                                                               | 00(OFF)<br>00(min)               |
|     |            |                                                                                                    | 10 (max)                         |
|     | 4          | Stiskněte tlačítko <sup>B</sup> pro návrat do předchozího menu,<br>potom stiskněte znovu tlačítko <sup>B</sup> dokud se na displeji nezobrazí | <b>5 d</b><br>(parametr uložen)  |
|     |            | nebo počkejte (20 sekund) pro automatické ukončení programování.                                                                              |                                  |
|     |            |                                                                                                    |                                  |
| 19  | (          | ČAS OTEVŘENÍ PRO CHODCE                                                                                                    |                                  |
|     | po<br>(Ize | omocí této nabídky nastavíte čas manévru motoru 1 pro otevření chodce<br>e nastavit mezi 0 a 20 sekundami) .                                  |                                  |
|     | 1          | Pomocí tlačítek 💽 🏚 💽 🖤 přejděte na nabídku, dokud se na displeji nezobrazí                                                                   | L 9                              |
|     | 2          | Stiskněte tlačítko <sup>A</sup> pro potvrzení.                                                                                                |                                  |
|     | 3          | Pomocí tlačítek 💽 🌲 💽 🖤 zvolit pracovní dobu pro otevření PRO pěší/chodce                                                                     | (úplné otevření)                 |
|     |            |                                                                                                    | <b>[]  </b> (min)                |
|     |            |                                                                                                    | 2 🕻 (max)                        |
|     | 4          | Stiskněte tlačítko pro návrat do předchozího menu,<br>potom stiskněte znovu tlačítko předchozího menu, dokud se na displeji nezobrazí         | <b>5 d</b><br>((parametr uložen) |
|     |            | nebo počkejte (20 sekund) pro automatické ukončení programování.                                                                              |                                  |
|     |            |                                                                                                    |                                  |
| 28  |            |                                                                                                    |                                  |

| 4.6              | Р                                                                                                    | Připojení přídavných zařízení                                                                                                    |                |  |  |  |
|------------------|----------------------------------------------------------------------------------------------------|----------------------------------------------------------------------------------------------------|----------------|--|--|--|
| Nastav           | Nastavení přídavných zařízení (např. Kontrolní a bezpečnostní doplňky).                                                                                                    |                                                                                                    |                |  |  |  |
| Stiski<br>poté : | Stiskněte tl. A o použijte A použijte A pověv k vybrání položky P P<br>poté stiskněte tl. A o ke vstupu do menu přídavných zařízení: Ukáže se P<br>Použijte tlačítka O ke posouvání se v menu: |                                                                                                    |                |  |  |  |
| Pł               | B                                                                                                    | sezpečnostní STOP tlačítko                                                                                                    |                |  |  |  |
|                  | 1                                                                                                    | ● Pomocí tlačítek se pohybujte v menu dokud se neukáže:                                                                                                    | PI             |  |  |  |
| _                | 2                                                                                                    | Stiskněte A K potvrzení.                                                                                                    |                |  |  |  |
| _                | 3                                                                                                    | Použijte tlačítko k výběru:<br>Tlačítko vstupu STOP – Deaktivace<br>Tlačítko vstupu STOP - Aktivace                                                                                                    | 00<br>01       |  |  |  |
|                  | 4                                                                                                    | Stiskněte tl. B K návratu do menu, opětovným then press button B stiskem se zobrazí:                                                                                                    | Sd             |  |  |  |
|                  |                                                                                                    | Nebo vyčkejte, než vyprší časový limit (20 sekund).                                                                                                    |                |  |  |  |
| 29               | l                                                                                                    | Fotobuňky vstup při zavření                                                                                                    |                |  |  |  |
|                  | 1                                                                                                    | Stiskněte tlačítka pro pohyb v menu dokud se neukáže:                                                                                                    | P 2            |  |  |  |
| _                | 2                                                                                                    | Stiskněte tl. <sup>A</sup> Stiskněte tl. <sup>A</sup> Stiskněte tl |                |  |  |  |
|                  | 3                                                                                                    | Použijte tlačítka k pohybu v menu:<br>Vstup fotobuňka při zavření - Deaktivace<br>Vstup fotobuňka při zavření -<br>Aktivace (citlivost NC)<br>8K2 Aktivace citlivosti                                                                                                    | 00<br>01<br>02 |  |  |  |
| _                | 4                                                                                                    | Stiskněte tl. B B K návratu zpět, při opětovném stisknutí se zobrazí:                                                                                                    | Sð             |  |  |  |
|                  |                                                                                                    | Nebo vyčkejte než vyprší časový limit (20 sekund)                                                                                                    |                |  |  |  |
| PЗ               | I                                                                                                    | Fotobuňky vstup při otevření                                                                                                    |                |  |  |  |
|                  | 1                                                                                                    | Pomocí těchto tlačítek se pohybujte v menu dokud se Vám nezobrazí:                                                                                                    | РЗ             |  |  |  |
|                  | 2                                                                                                    | Stisněte tl A Pro potvrzení                                                                                                    |                |  |  |  |
|                  | 3                                                                                                    | Pro volbu použijte                                                                                                    | 00<br>01       |  |  |  |
|                  |                                                                                                    | Standardní citlivost (NC kontakt) - Aktivace<br>8K2 citlivost - Aktivace                                                                                                    | 02<br>03       |  |  |  |
|                  | 4                                                                                                    | Stiskněte tl.Pro návrat do menuPoté stiskněteImage: stiskněteImage: stiskněteImage: stiskněteImage: stiskněteImage: stiskněteImage: stiskněteImage: stiskněte                                                                                                    | Sð             |  |  |  |
|                  |                                                                                                    | Nebo vyčkejte, než vyprší časový limit (20 sekund).                                                                                                    |                |  |  |  |
| 29               |                                                                                                    |                                                                                                    |                |  |  |  |

## 5. Odstraňování problémů

| Displej      | PROBLÉM                                                                                                    | MOŽNÁ PŘÍČINA                                                     | ŘEŠENÍ                                                                                                    |  |  |
|--------------|----------------------------------------------------------------------------------------------------|-------------------------------------------------------------------|----------------------------------------------------------------------------------------------------|--|--|
| Q Q          | DISPLAY                                                                                                    | Ztráta napájení                                                   | Zkontrolujte hlavní přívod napájení                                                                                                    |  |  |
| <u>U.</u> U. | VYPNUT                                                                                                    | Spálené pojistky                                                  | Vyměňte pojistky                                                                                                    |  |  |
|              |                                                                                                    | Transformátor                                                     | Zkontrolujte všechna připojení a VSTUPNÍ/VÝSTUPNÍ napětí                                                                                                    |  |  |
| FC           |                                                                                                    | Nesoulad fotobuněk                                                | Zkontrolujte vysílač a přijímač pozice/připojení                                                                                                    |  |  |
|              | FOTOBUNĚK                                                                                                    | Překážka narušující<br>paprsek fotobuněk                          | Zkontrolujte a odstraňte překážku. Zkontrolujte take čočku fotobuněk a odstraňte veškeré nečistoty nebo usazeniny.                                                                                                    |  |  |
|              |                                                                                                    | Nesprávné zapojení                                                | Zkontrolujte veškerá připojení dle diagramu                                                                                                    |  |  |
|              |                                                                                                    | Fotobuňka není napájena                                           | Zkontrolujte napájení a napětí jak na přijímači, tak u vysílače<br>fotobuněk.                                                                                                    |  |  |
|              |                                                                                                    | Zavírání fotobuněk není připojeno                                 | Připojte fotobuňky, nebo deaktivujte příslušný parametr (dle odstavce <b>3.6.1</b> )                                                                                                    |  |  |
|              | OTEVÍRÁNÍ                                                                                                    | Nesoulad fotobuněk                                                | Zkontrolujte vysílač a přijímač pozice/připojení                                                                                                    |  |  |
| FR           | FOTOBUN<br>ĚK                                                                                                    | Překážka narušující<br>paprsek                                    | Zkontrolujte a odstraňte překážku. Zkontrolujte take čočku fotobuněk a odstraňte veškeré nečistoty nebo usazeniny.                                                                                                    |  |  |
|              |                                                                                                    | Nesprávné zapojení                                                | Zkontrolujte veškerá připojení dle diagramu                                                                                                    |  |  |
|              |                                                                                                    | Fotobuňky nejsou zapnuty                                          | Zkontrolujte napájení a napětí jak na přijímači, tak u vysílače fotobuněk.                                                                                                    |  |  |
|              |                                                                                                    | Otevírání fotobuněk není<br>připojeno                             | Připojte fotobuňky, nebo deaktivujte příslušný parametr (dle odstavce <b>3.6.2</b> )                                                                                                    |  |  |
| F٤           | TEST FOTOBUNĚK<br>SELHAL                                                                                                    | Nesprávné zapojení                                                | Check all electrical wirings following the diagram                                                                                                    |  |  |
|              |                                                                                                    | Nevhodné fotobuňky                                                | Nainstalujte originální fotobuňky od výrobce                                                                                                    |  |  |
| C 0          | BEZPEČNOS                                                                                                    | Nesprávné zapojení                                                | Zkontrolujte veškerá připojení dle diagramu (odstavec 3.5)                                                                                                    |  |  |
| <u> </u>     | TNÍ<br>ZASTAVENÍ                                                                                                    | Bezpečnostní zastavení není zapojeno tlačítko                     | Připojte STOP tlačítko nebo odpojde odpovídající připojení (dle odstavce <b>3.5</b> )                                                                                                    |  |  |
| ST           | PŘÍKAZ STARTKontrolní panel nepřetržitě přijímá<br>pokyn ke STARTUUjistěte se, že jsou správně zapojené veškeré STARTovací<br>ovládací prvky a že jsou funkční (N.O. kontakt) |                                                                   |                                                                                                    |  |  |
| Рd           | PŘÍKAZ PRO PĚŠÍ                                                                                                    | Kontrolní panel nepřetržitě přijímá<br>příkaz k otevření pro pěší | Ujistěte se, že jsem všechny ovládací prvky pro pěší správně zapojeny a funkční (N.O. kontakt)                                                                                                    |  |  |
| ΩE           | TEST                                                                                                    | Pohony nejsou připojeny                                           | Připojte pohony dle diagramu                                                                                                    |  |  |
|              | POHONŮ<br>SELHAL                                                                                                    | Nesprávné zapojení                                                | Zkontrolujte všechna zapojení dle diagramu(odstavec 3.3)                                                                                                    |  |  |
|              |                                                                                                    | Rozbitá elektrická cívka                                          | Použijte tester k prověření funkčnosti cívky                                                                                                    |  |  |
| EL 🛛         | KONCOVÉ<br>SPÍNAČE                                                                                                    | Vadný koncový spínač                                              | Vyměňte koncový spínač                                                                                                    |  |  |
|              |                                                                                                    | Nedostatečné propojení                                            | Zapojte vodiče do řídící jednotky a koncového spínače                                                                                                    |  |  |
| 01<br>02     | RADIO                                                                                                    | Kontrolní panel neustále přijímá radio<br>příkaz                  | Zkontrolujte všechny tlačítka na dálkovém ovladači<br>Ujistěte se, že není žádné tlačítko zaseknuté (poznáte dle neustále<br>rozsvícené LED diody na ovladači) Pokud je potřeba, vyměňte baterie<br>v dálkovém ovladači a zkontrolujte, zda-li chyba zmyzela. |  |  |
| ΞÖ           |                                                                                                    |                                                                   |                                                                                                    |  |  |
| в́Ч          |                                                                                                    |                                                                   |                                                                                                    |  |  |

## 6. LIKVIDACE

#### Neznečšťujte životní prostředí

Některé součástky mohou obsahovat jedovaté látky. Likvidujte v místech určených pro likvidaci elektro součástí a jedovatého odpadu.

## 6. BOX instalace

![](_page_31_Figure_1.jpeg)

- Vyberte umístění a označte si 4 body. Dbejte na přesnou vzdálenost mezi dírami (Obr. 1).
- 2) Vyvrtejte díry a připevněte box s vyvrtanými vývody kabeláže směrem dolu
- Zasuňte těsnění do drážky od prostředka boxu ke kraji viz. obr. 2 a odstraňte přebytečné množství.
- Nůžkami odstraňte gumovou část vývodu na kabely (obr. 3) Nestřihejte vývody, které nepoužíjete.
- 5) Skrze vývody veďte kabeláž a nasaďte trubky (obr. 4).
- 6) Jakmile máte vše naisnstalováno můžete přišroubovat kryt(obr).

## 6. LIKVIDACE

#### Neznečšťujte životní prostředí

Některé součástky mohou obsahovat jedovaté látky. Likvidujte v místech určených pro likvidaci elektro součástí a jedovatého odpadu.

![](_page_32_Picture_1.jpeg)

výchozí nastavení DEFAULT

| 88         | Menu RADIO                                                          |        |          |            |                      |                  |
|------------|---------------------------------------------------------------------|--------|----------|------------|----------------------|------------------|
| 81         | ULOŽENÍ nového dálkového ovladače funkce START                      |        |          | 01         | 6'                   | <b>1</b> (max    |
|            |                                                                     |        |          | Γ <u>Γ</u> | plná p               | amě              |
| 82         | ULOŽENÍ nového dálkového ovladače funkce PĚŠÍ START                 |        |          | 51<br>F L  | <b>o</b> `<br>plná p | amě              |
| gg         | Uložení k du pro DRUHÝ RÁDIOVÝ KANÁL                                |        |          | 01         |                      | <b>1</b> (max    |
|            | pro volitelný rádiový modul AUX                                     |        |          | FL         | plná p               | amě              |
| 84         | VYMAZÁNÍ jednotlivého dálkového ovladače z paměti                   |        |          | 01         |                      | 4                |
| 85         | VYMAZÁNÍ VŠECH dálkových ovladačů z paměti                          |        |          |            |                      |                  |
| <u> </u>   | Menu PROGRAMOVÁNÍ                                                   |        |          |            |                      |                  |
| C 1        | AUTOMATICKÉ PROGRAMOVÁNÍ s funkcí DETEKCE PŘEKÁŽEK                  |        |          |            |                      |                  |
| 62         | Programování SEKVENČNÍ                                              |        |          |            |                      |                  |
| [З         | Otevírací rameno výchozí nastavení                                  |        |          |            |                      |                  |
| 64         | Kloubové rameno výchozí nastavení                                   |        |          |            |                      |                  |
| ٤ ٦        | Automatizované otevření do kola výchozí nastavení                   |        |          |            |                      |                  |
| FF         | Menu SÍLA MOTORU                                                    |        |          |            |                      |                  |
| Fl         | Nastavení SÍLY motor 1 pouze při SEKVENČNÍM programování            | 62     |          |            |                      |                  |
| F 2        | Nastavení SÍLY motor 2 pouze při SEKVENČNÍM programování            | 62     |          |            |                      |                  |
| FЗ         | Nastavení CITLIVOSTI DETEKCE PŘEKÁŽEK- motor 1 - pouze při AUTOMATI | CKÉM þ | orogra   | m.         | C I                  |                  |
| FЧ         | Nastavení CITLIVOSTI DETEKCE PŘEKÁŽEK- motor 2 - pouze při AUTOMATI | CKÉM þ | orogra   | m.         | CI                   |                  |
| НΗ         | Menu SPECIÁLNÍ FUNKCE                                               | OFF V  | 'YPNUT   | 0 0        | n zapi               | NUTO             |
| ΗI         | Funkce VÍCE UŽIVATELŮ                                               | 00     | OFF      |            | 01                   | ON               |
| Н2         | Funkce PROBLIKNUTÍ                                                  | 00     | OFF      |            | 01                   | ON               |
| Н З        | Funkce ZPOMALENÍ                                                    | 00     | OFF      |            | 01                   | ON 🔚             |
| НЧ         | Funkce TEST FOTOBUŇKY                                               | 00     | OFF      |            | 01                   |                  |
| <i>H</i> 5 | Funkce ZPĚTNÉHO CHODU                                               | 00     | OFF      |            | 01                   | ON               |
| H 6        | Funkce ZÁMEK ZAVŘENÍ                                                | 00     | OFF      |            | 01                   | ON               |
| Н 7        | Funkce SOFT CLOSE                                                   | 00     | OFF      |            | 01                   | ON 🔚             |
| H 8        | Funkce RYCHLÉ OTEVŘENÍ                                              | 00     | OFF      |            | 01                   | ON               |
| H 9        | Funkce jedno křídlo                                                 | 00     | OFF      |            | 01                   | ON               |
| XЯ         | Funkce externího tlačítka                                           | 00     | OFF      |            | 01                   | ON               |
| НΕ         | Funkce TEST MOTORU                                                  | 00     | OFF      |            | 01                   |                  |
| ΗE         | Funkce DOVŘENÍ při UZAVŘENÍ motor 1                                 | 00     | OFF      | <b></b>    | 00                   | . <b>10</b> (max |
| ΗF         | Funkce dootevření při otevření motor 1 a 2                          | 00     | OFF      |            | 00                   | . <b>10</b> (max |
| ΗL         | Funkce výběr světelné výstrahy                                      | 00     | blikár   | าí         |                      |                  |
|            |                                                                     | 01     | svítí st | ále (L     | ED                   |                  |

|     | Menu nastavení ČASU                             |                                                                                                    |
|-----|-------------------------------------------------|----------------------------------------------------------------------------------------------------|
| LI  | Fázový posuv KŘÍDLA při OTEVŘENÍ                | 0 0 OFF<br>0 1 (min 3 (🕒 10 (max                                                                            |
| L2  | Fázový posuv KŘÍDLA při UZAVŘENÍ                | 0 0 OFF<br>0 1 (min 3 (🕒 2 0(max                                                                            |
| LЗ  | PAUZA pro automatické UZAVŘENÍ                  | 00 OFF<br>01 (min 3 🕞 9 9 (max                                                                              |
| ĽЧ  | PAUZA pro automatické UZAVŘENÍ pro pěší         | 00 OFF<br>01 (min 7 (🕞 9 9 (max                                                                             |
| L 5 | PRACOVNÍ ČAS Motor 1                            | 0 0 OFF<br>0 1 (min2 1(🔤 9 9(max                                                                            |
| L S | PRACOVNÍ ČAS Motor 2                            | 00 OFF<br>01 (min21(🕒99(max                                                                                 |
| L 7 | ČAS ZPOMALENÍ Motor 1                           | 0 0 OFF<br>0 1 (min 7 (🖿 10 (max                                                                            |
| L 8 | ČAS ZPOMALENÍ Motor 2                           | 00 OFF<br>01 (min 7 (🖿 10 (max                                                                              |
| L 9 | PRACOVNÍ ČAS pro OTEVŘENÍ pro pěší              | 0 0 OFF<br>0 1 (min 7 (🕒 2 0 (max                                                                           |
| PP  | Menu PŘÍSLUŠENSTVÍ                              |                                                                                                    |
| PI  | Tlačítko vstupu STOP                            |                                                                                                    |
| Ρ2  | Vstup FOTOBUŇKA při UZAVŘENÍ                    | <ul> <li>DEAKTIVOVÁNO</li> <li>AKTIVOVÁNO</li> </ul>                                                        |
| Ρ3  | Vstup FOTOBUŇKA při OTEVŘENÍ HRANICE CITLIVOSTI |                                                                                                    |
|     |                                                 | <ul> <li>AKTIVOVÁNO FOTOBUŇKA</li> <li>AKTIVOVÁNO Citlivost (NC</li> <li>AKTIVOVÁNO Citlivost K2</li> </ul> |

## Displej zpráv

|     | Stand-by. Centrála připravena. Bez aktivity.   |
|-----|------------------------------------------------|
| FC  | FOTOBUŇKA pro ZAVŘENÍ AKTIVNÍ                  |
| F R | FOTOBUŇKA pro otevření AKTIVNÍ                 |
| SP  | Signál STOP při OTEVŘENÍ                       |
| ST  | Signál START při OTEVŘENÍ                      |
| Рd  | Signál START PRO PĚŠÍ při OTEVŘENÍ             |
| r - | Přijatý platný rádiový k d (12 bitů            |
| гd  | Přijatý platný rádiový k d (24 bitů            |
| 8   | Amperometrická intervence pro DETEKCI PŘEKÁŽEK |
| Sd  | Programování uloženo                           |
| 88  | Rotující segmenty motor v provozu              |
|     | TEČKY intenzita jasu odpovídá síle             |

![](_page_34_Picture_0.jpeg)

## DICHIARAZIONE CE DI CONFORMITA'

IL PRODUTTORE: PROTECO S.r.I

INDIRIZZO: Via Neive, 77 – 12050 Castagnito (CN) – ITALIA

dichiara che

IL PRODOTTO: Centrale di gestione per automazione cancello battente (1 o 2 motori) 230V, serie **Q80A** MODELLI: PQ80A, PQ80AD ACCESSORI: MEL04, MRX01

È costruito per essere incorporato in una macchina o per essere assemblato con altri macchinari per costituire una macchina ai sensi della Direttiva Macchine 2006/42/CE.

È conforme ai requisiti essenziali delle Direttive Comunitarie:

2006/95/CEDirettiva Bassa Tensione2004/108/CEDirettiva Compatibilità ElettromagneticaR&TTE 99/5Direttiva apparecchiature radio e terminali di telecomunicazione

Il produttore inoltre dichiara che non è consentita la messa in servizio del macchinario fino a che la macchina in cui sarà incorporato o di cui diverrà componente non sia stata identificata e dichiarata conforme alla Direttiva 2006/42/CE.

Nota : Questi prodotti sono stati sottoposti a test in una configurazione tipica omogenea.

Castagnito, 17 giugno 2013

Angela Gallo Amministratore Delegato Juis Auple Jarie